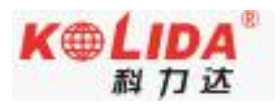

# 广东科力达天行1 RTK 测量系统 使用手册

广东科力达仪器有限公司

# 目录

| 目录 | <u>t</u>           | 1 -  |
|----|--------------------|------|
| 第一 | -章 概述              | 1 -  |
|    | §1.1 引言            | 1 -  |
|    | §1.2 产品功能及亮点       | 1 -  |
| 第二 | 章 天行1测量系统介绍        | 3 -  |
|    | §2.1 整体介绍          | 3 -  |
|    | §2.2 天行 1 主机介绍     | 4 -  |
|    | §2.2.1 主机外型        | 4 -  |
|    | §2.2.2 结构与接口       | 5 -  |
|    | §2.2.3 按键和指示灯      | 6 -  |
|    | §2.2.4 天行 1 按键功能介绍 | 7 -  |
|    | §2.3 手簿介绍          | 11 - |
|    | §2.3.2 键盘及功能介绍     | 11 - |
|    | §2.3.1 手簿外观        | 12 - |
|    | §2.4.2 蓝牙连接        | 13 - |
|    | §2.5 主机配件介绍        | 15 - |
|    | § 2.5.1 仪器箱        | 15 - |
|    | §2.5.2 电池及充电器      | 15 - |
|    | § 2.5.3 差分电台天线     | 16 - |

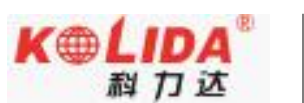

| 天行1测量系统使用手册               | 科力达  |
|---------------------------|------|
| §2.5.4 数据线                | 17 - |
| §2.5.5 其他配件               | 17 - |
| 第三章 仪器架设与配置               | 17 - |
| §3.1 静态作业                 | 17 - |
| § 3.2 RTK 作业(外置电台 1+1 模式) | 20 - |
| §3.2.1 外置电台基准站架设          | 20 - |
| §3.2.2 启动基准站              | 21 - |
| §3.2.3 架设移动站              | 23 - |
| §3.2.4 设置移动站              | 24 - |
| § 3.3 RTK 作业(内置电台 1+1 模式) | 26 - |
| §3.3.1 内置电台基站架设           | 26 - |
| §3.3.2 启动基准站              | 26 - |
| §3.3.3 架设移动站              | 28 - |
| §3.3.4 设置移动站              | 29 - |
| §3.3 RTK 作业(网络 1+1 模式)    | 32 - |
| §3.3.1 基准站和移动站的架设         | 32 - |
| §3.3.2 基准站设置              | 32 - |
| §3.3.3 移动站设置              | 34 - |
| §3.4RTK 作业(网络 CORS 模式)    | 37 - |
| §3.4.1 移动站的架设             | 37 - |

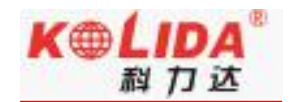

|      | §3.4.2 移动站设置    | 37 - |
|------|-----------------|------|
| 第四章  | 常见功能使用          | 41 - |
| §4.  | 1 点测量           | 41 - |
| §4.  | 2 点放样           | 42 - |
| §4.  | 3 成果数据导出        | 45 - |
| §4.4 | 4 惯导功能使用        | 46 - |
| §4.  | 5WebUI 网页配置     | 48 - |
| §4.  | 6 固件升级          | 49 - |
|      | 4.6.1 数据线升级     | 49 - |
|      | 4.6.2WebUI 网页升级 | 50 - |
|      | 4.6.3 工程之星在线升级  | 52 - |
| §4.  | 7 天线高量取方式       | 53 - |
| 附录 A | 天行1测量系统技术指标     | 54 - |
| 附录 B | H6 手簿技术指标       | 56 - |
| 附录 C | 联系方式            | 58 - |

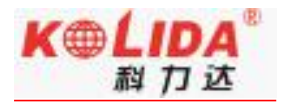

# 第一章 概述

阅读本章,您可以简单了解科力达公司及天行1测量系统

### §1.1 引言

欢迎使用广东科力达仪器有限公司产品。本公司一直致力于把国际先进的 GPS 测绘 勘测技术与产品普及到国内测量用户手中,并作为全国领先的 GPS RTK 仪器生产及销售 企业。如果您想对科力达有更多了解, 欢迎访问科力达官方网站 http://www.kolida.com.cn。

本说明书是以科力达天行 1 测量系统为例,针对如何安装、设置、配件的使用和如何 使用 RTK 系统作业进行讲解。即使您使用过本公司其他型号的 RTK,但为了您能更好的使 用,建议您在使用仪器前仔细阅读本说明。

## §1.2 产品功能及亮点

#### > 全星座全频点

全星座全频点接收,支持最新北斗三号卫星,支持5星16频信号解算。

#### > 内置电台,外置性能:

采用全新电台通讯技术,极大提升信号接收灵敏度和传输机制,实现内置电台 8km 超远距离作业。

#### > 智能基站锁定

基于 Far-link "即迅"协议,采用一对一信号跟踪锁定技术,能实现对目标基站信号

- 1 -

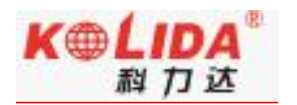

的持续跟踪锁定,有效杜绝串频、干扰的发生。

#### > 超级续航

采用双电池设计,6800mAh 高性能锂电池, 轻松满足 15 小时以上动态作业;支持 热插拔,无限续航。

#### > 惯导倾斜测量

内置 IMU 惯性测量传感器,能根据对中杆倾斜方向和角度自动校正坐标,使用者不需要严格对中也能正常采点。

#### > 基站移动提醒

内置倾斜姿态模块,能时刻判读主机姿态信息,当基站发生移动、倾倒能准确判别及 提醒。

#### > 数据双备份:

外业数据实现主机手簿双重备份,有效避免数据意外丢失,数据更安全,作业有保障。

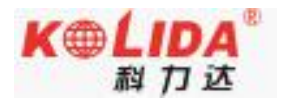

# 第二章 天行 1 测量系统介绍

阅读本章,您可以详细掌握天行1测量系统的组成、安装及其功能

# §2.1 整体介绍

天行1测量系统主要由主机、手簿、配件三大部分组成,如图所示:

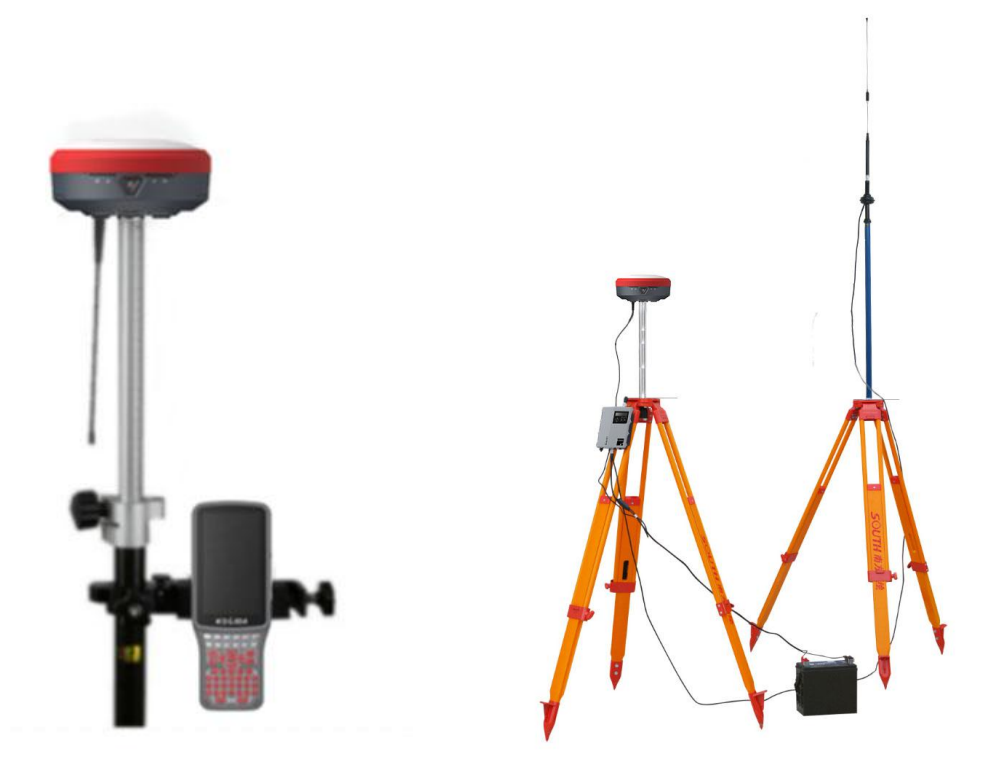

### 天行1测量系统示意图

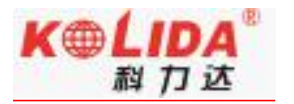

# §2.2 天行1主机介绍

# §2.2.1 主机外型

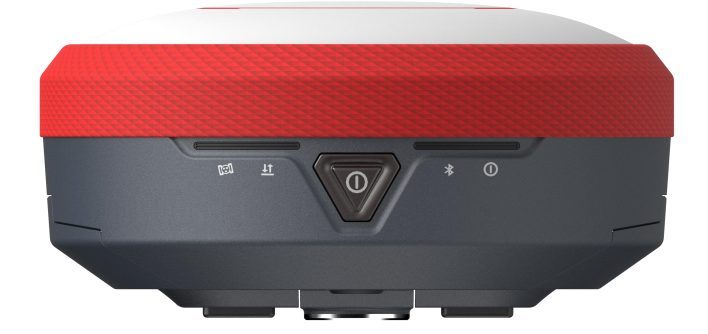

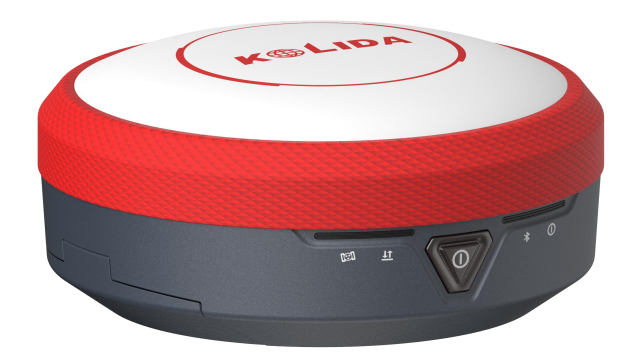

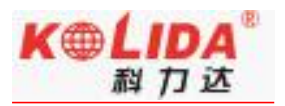

# §2.2.2 结构与接口

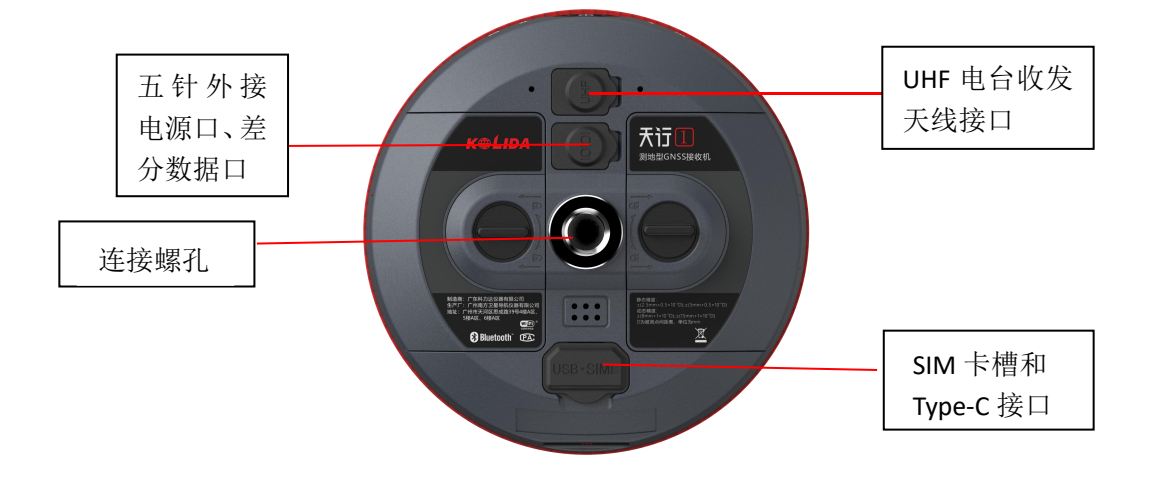

| 接口与结构         | 含义                                                         |
|---------------|------------------------------------------------------------|
| SIM 卡卡槽       | 在使用 2G/3G/4G 等网络时,芯片面向上插入手机卡                               |
| UHF 电台收发天线接口  | 安装电台收发天线                                                   |
| 五针外接电源口、差分数据口 | 作为电源接口使用,可外接移动电源、大电瓶等供电设备;作为串口输出接口使用,可以通过串口软件查看主机输出数据、调试主机 |
| Type-C 接口     | USB 数据传输及充电                                                |
| 连接螺孔          | 用于固定主机于基座或对中杆                                              |

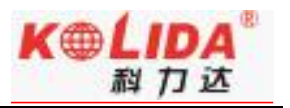

# §2.2.3 按键和指示灯

主机具有四个指示灯和一个按钮。

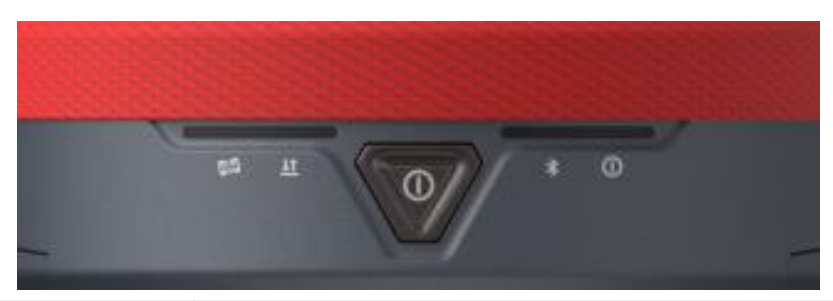

| 项目             | 功能             | 作用或状态                                                                                                    |
|----------------|----------------|----------------------------------------------------------------------------------------------------|
|                | 开关机,确定,<br>修改  | 开机,关机,确定修改项目,选择修改内容                                                                                                    |
| *              | 蓝牙指示灯<br>(蓝色)  | 熄灭:没有与设备建立蓝牙连接;常亮:与设备建立蓝牙连接。                                                                                                    |
| <u><u></u></u> | 数据指示灯(红<br>绿色) | 电台模式:按接收间隔或发射间隔闪烁<br>网络模式:<br>网络拨号、WIFI连接时快闪(10Hz)<br>拨号成功后按按接收间隔或发射间隔闪烁<br>静态模式:启动记录,数据灯1秒一次闪烁;不启动记录:<br>数据灯熄灭不闪。<br>非静态模式:固定解是绿灯闪烁,有差分数据没有固定是红<br>色闪烁;无差分数据灯熄灭不闪。 |
|                | 卫星灯(绿色)        | 不收星, 熄灭不闪烁; 收星, 以 0.25 闪烁一次代表一颗卫星, 闪烁完毕, 间隔 10 秒                                                                                                    |
| 0              | 电源灯(红色)        | 正常工作红灯长亮;低电压警报时,红灯闪烁。                                                                                                    |

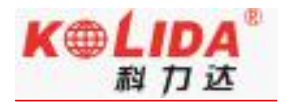

### §2.3 天行1按键功能介绍

### §2.3.1 模式查看

正常开机状态下,按一下电源键松手,这时会有语音播报当前主机工作模式。

### §2.3.2 开关机

正常开机,长按电源键,当指示灯全部亮起即可松手,等待语音播报。

### §2.3.3 关闭主机

按 健三秒以上会有语音提示"关闭主机",此时松手即可关闭主机。

### §2.3.4 设置工作模式

长按电源键六秒以上可进入工作模式设置,同时,语音播报"设置工作模式", 松开电源键进入工作模式选择,按下电源键确认工作模式,设置成功后有对应的语音 播报。

### §2.3.5 主机自检

在主机指示灯异常或者工作不正常情况下,可使用自动检测功能,也就是主机自 检。具体操作如下:

开机,长按电源键不放,语言播报进入自检模式时,松开按键,开始自检

自检通过或失败,会有相应的语音播报。自检通过,等待数秒之后,仪器将会自动重启。

自检不通过,则仪器会停留在自检结果状态,而不会重新启动,用以识别问题所 在

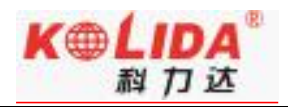

### §2.3.6 USB 模式配置

#### USB 模式设置。

主机在正常开机状态下,长按电源键十五秒便可进入 USB 设置。同时,语音播报"设置 USB 模式", 松开电源键进入 USB 选择,功能键切换"U盘"、"USB 网卡"。当切换到 U盘模式,按下电源键确认,此时 USB 模式为 U盘模式,设置完毕。

#### USB 模式:

当选择 "U 盘"模式时, 主机通过 TYP-C 数据线连接电脑, 此时电脑桌面弹出一个 U 盘, 可进行静态数据的拷贝工作;

当选择"USB网卡"模式时,主机通过 TYP-C 数据线连接电脑,在浏览器输入地址: 192.168.155.155,用户名、密码均为: admin,即可登陆主机 UI 后台,如下图所示:

注意: USB 网卡模式时, 需要安装 Gadget 驱动, 可向科力达技术获取

|   | -  |            |     |            |                |          |         |        |         |           |                |       |         | » X     | 件 宣君 収慮 | ( 上具 報印 | 5 1.     |            |
|---|----|------------|-----|------------|----------------|----------|---------|--------|---------|-----------|----------------|-------|---------|---------|---------|---------|----------|------------|
|   | 9  | <b>← 0</b> | 5.6 | http://19. | 2.168.155.155/ |          |         |        |         |           |                | 4     | ☆ • 🕲 🕴 | 俞入文字搜索  | Q       | 8 - /   | • 🖸 🤅    | ] 💿 🛨      |
|   | )  | ☆ 收藏       | ●网址 | 釉 📀上网络     | 斜航 🔛 百度一7      | D 卫星导航ER | □ 广州南方卫 | ↔ 百度网盘 | ↔ 百度网盘  | 🛛 微信公众平   | 🛛 :系统登录        | □用户登录 | □ 南方卫星导 | 🙁 应用程序并 | ∞百度网盘-  | 3 管线仪排  | 釈測 😸 [   | 图文 »       |
|   | /6 | 用户登录       |     | × +        |                |          |         |        |         |           |                |       |         |         |         |         |          |            |
| 4 |    |            |     |            |                |          |         |        |         |           |                |       |         |         |         |         |          |            |
| × |    |            |     |            |                |          |         |        |         |           |                |       |         |         |         | 简体中文    | English  | 帮助         |
|   |    |            |     |            |                |          |         |        |         |           |                |       |         |         |         |         |          |            |
| 0 |    |            |     |            |                |          |         |        |         |           |                |       |         |         |         |         |          |            |
|   |    |            |     |            |                |          |         |        |         |           |                |       |         |         |         |         |          |            |
|   |    |            |     |            |                |          |         |        |         |           |                |       |         |         |         |         |          |            |
|   |    |            |     |            |                |          |         |        |         |           |                |       |         |         |         |         |          |            |
|   |    |            |     |            |                |          |         |        | GNSS V  | Veh Serve | ٥r             |       |         |         |         |         |          |            |
|   |    |            |     |            |                |          |         |        | 01100 1 |           | -1             |       |         |         |         |         |          |            |
|   |    |            |     |            |                |          |         |        |         |           | _              |       |         |         |         |         |          |            |
|   |    |            |     |            |                |          |         | 用尸名:   | admin   |           |                |       |         |         |         |         |          |            |
|   |    |            |     |            |                |          |         | 密 码:   |         |           | [222]          |       |         |         |         |         |          |            |
|   |    |            |     |            |                |          |         |        |         |           | Name of Street |       |         |         |         |         |          |            |
|   |    |            |     |            |                |          |         |        |         |           |                |       |         |         |         |         |          |            |
|   |    |            |     |            |                |          |         | 用戶     | "登录     |           | ΕĔ             |       |         |         |         |         |          |            |
|   |    |            |     |            |                |          |         |        |         |           |                |       |         |         |         |         |          |            |
|   |    |            |     |            |                |          |         |        |         |           |                |       |         |         |         |         |          |            |
|   |    |            |     |            |                |          |         |        |         |           |                |       |         |         |         |         |          |            |
|   |    |            |     |            |                |          |         |        |         |           |                |       |         |         |         |         |          |            |
|   |    |            |     |            |                |          |         |        |         |           |                |       |         |         |         |         |          |            |
|   |    |            |     |            |                |          |         |        |         |           |                |       |         |         |         |         |          |            |
|   |    |            |     |            |                |          |         |        |         |           |                |       |         |         |         |         |          |            |
|   |    |            |     |            |                |          |         |        |         |           |                |       |         |         |         |         |          |            |
|   |    |            |     |            |                |          |         |        |         |           |                |       |         |         |         |         |          |            |
|   |    |            |     |            |                |          |         |        |         |           |                |       |         |         |         |         |          |            |
| + |    |            |     |            |                |          |         |        |         |           |                |       |         |         |         |         |          |            |
| 4 | 完成 | 1          |     |            |                |          |         |        |         |           |                |       |         |         |         | 49      | <b>B</b> | ⊙ (€) 100% |

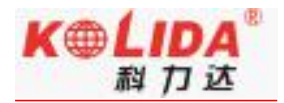

| 98          | admin<br>SG6011117FFF376 | [注销]     | > 跟踪信息(天空图) |             |
|-------------|--------------------------|----------|-------------|-------------|
| Ģ           | 主机状态                     | •        |             |             |
| *           | 主机配置                     | E        |             | 10          |
| *           | 卫星信息                     |          |             |             |
|             | 跟踪信息(表)                  | Ξ        |             | 07.10       |
|             | 跟踪信息(图)                  | Ξ        |             | 0 60        |
|             | 跟踪信息(天空图)                | Ξ        | GPS         |             |
|             | GPS启用/禁用                 | Ξ        | <i>a</i> 17 | 09          |
|             | GLONASS启用/禁用             | 8        | GEN         | 270 08 90   |
|             | BDS启用/禁用                 | Ξ        | BDS         | 02 03 20 01 |
|             | Galileo启用/禁用             | Ξ        | GAL         |             |
|             | SBAS启用/禁用                | Ξ        |             |             |
|             | QZSS启用/禁用                | Ξ        | SBAS        |             |
| 11          | 数据记录                     | <b>±</b> | QZSS        |             |
| 显           | 数据传输                     | •        |             | 180         |
| ۲           | 网络设置                     | •        |             |             |
| ĩ           | 电台设置                     | <b>H</b> |             |             |
| Î           | 固件升级                     | •        |             |             |
| <u>, 11</u> | 轨迹管理                     |          |             |             |

## §2.3.7 恢复出厂设置

长按电源键二十秒以上会有语言提示"进入恢复出厂设置",此时松手即可恢复出厂 设置。

### §2.3.5 WIFI 配置

#### 无线网络配置包含两种方式: 接入点和客户端(默认为接入点)

接入点模式: 该模式下主机作为一个 WIFI 热点(类似手机热点),手机、平板等移动端设备可通过连接此热点进入天行1的UI网页管理界面。

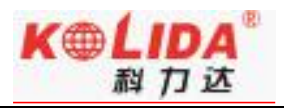

| WELCOM | admin<br>SG6011117FFF376 | <u>[注销]</u> | ➤ WIFI设置     |                                         |
|--------|--------------------------|-------------|--------------|-----------------------------------------|
|        | 主机状态                     | •           | 启用:          |                                         |
| *      | 主机配置                     | E           | 工作模式:        | • AP Client                             |
| ×      | 卫星信息                     | ÷           | AP SSTD.     | SOUTH E376                              |
| 11     | 数据记录                     | ÷           |              |                                         |
| 显      | 数据传输                     | Đ           | AP_Password: | southgnss.com.cn                        |
|        | 网络设置                     |             | AP加密方式:      | 开放 •                                    |
|        | GSM/GPRS设置               | -           | AP信道:        | 1 •                                     |
|        | 短信服务                     |             | DHCP IP范围:   | 192.168                                 |
|        | CSD设置                    |             |              | 172. 16                                 |
|        | WIFI设置                   | =           |              | <ul> <li>10. 1 . 0/255.255.0</li> </ul> |
|        | 蓝牙设置                     |             |              |                                         |
|        | 端口映射                     |             |              |                                         |
|        | 路由表                      |             |              | 确定取消                                    |
|        |                          | -           |              |                                         |
| Ĩ      | 电台设置                     |             |              |                                         |
| £      | 固件升级                     | ÷           |              |                                         |
| 11     | 轨迹管理                     | •           |              |                                         |
| ۲      | 坐标系统                     | E           |              |                                         |

客户端模式:此模式下主机作为一个移动客户端,可接入其他的 WIFI 热点,进行差分数据的传输。提醒:该功能不使用时建议关闭。

| ELON 1   | admin<br>SG6011117FFF376 | [注销]     | > WIFI设置     |                        |             |                      |
|----------|--------------------------|----------|--------------|------------------------|-------------|----------------------|
| Q        | 主机状态                     |          | 启用:          |                        |             |                      |
| *        | 主机配置                     | <b>E</b> | 工作模式:        | ∩ AP                   |             | Client               |
| ×        | 卫星信息                     | Đ        |              |                        |             |                      |
| 11       | 数据记录                     |          | Client_SSID: | Southgnss              | 扫描热点        | Southgass *          |
|          | WEATER AND               |          | 密码:          | 请输入8位以上密码              |             | 360緯將垂WiFi-EA        |
| 2        | <b></b> 数据1专制            |          | 加密方式:        | WPA2                   |             | SOUTH_3342<br>CSH    |
| $\oplus$ | 网络设置                     |          |              | _                      |             | 2-south<br>FREE WIFE |
|          | GSM/GPRS设置               |          | DHCP :       |                        |             | Southgriss           |
|          | 短信服务                     |          | IP地址:        | 0 0 0                  | . 0         | U3_129775            |
|          | CSD设置                    |          | 子网摘码:        | 255 255 255            | 0           | fuck you             |
|          | WIFI设置                   | =        | 野礼园关。        |                        |             | Southgras            |
|          | 蓝牙设置                     | -        | 800 W. 17/1  |                        |             | LDC_SAF_ARD PC       |
|          | 端口映射                     |          | 连接状态:        | 正在连接 southgnss         |             |                      |
|          | 路由表                      |          | 信号强度:        | ¶×II                   |             |                      |
|          | 网络测试                     | Ξ        | 清空SSID记录:    | 清空SSID 此动作将清空所有连       | 接记录,请谨慎操(   | Ę!                   |
| Î        | 电台设置                     | 8        | 操作提示:        | 将 wifi 工作模式从 AP 切换到 Cl | ient 时,需重启主 | 机,才能生效 Client 功能!    |
| £        | 固件升级                     | •        |              |                        |             |                      |
|          | 轨迹管理                     | Đ        |              | 确定                     | 取消          |                      |
| ۲        | 坐标系统                     | •        |              |                        |             |                      |

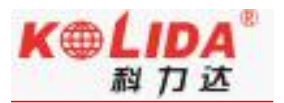

# §2.4 手簿介绍

# §2.4.1 键盘及功能介绍

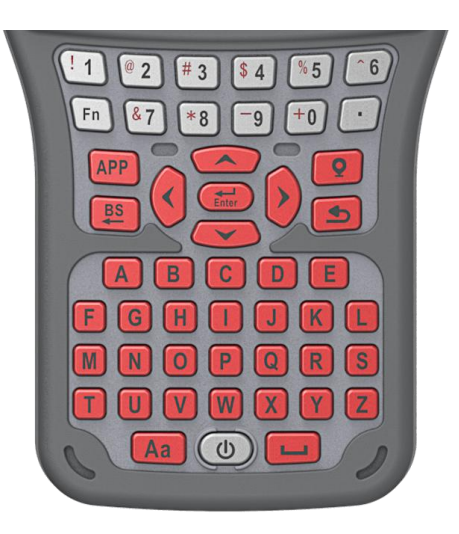

键盘介绍

如触摸屏出现问题或是反应不灵敏,可以用键盘来实现。不支持同时按两个或多个键,

每次只能按一个键。

|     | 返回键/<br>Home 键: | ● 返回上一页或长按返回手簿主页面。                                      |
|-----|-----------------|---------------------------------------------------------|
| APP | APP/菜单键:        | <ul> <li>自定义软件快捷启动,默认工程之星 5.0,长按<br/>进入后台菜单</li> </ul>  |
|     | 电源键             | <ul> <li> 启动/关闭手簿及熄屏(双击快速截屏,长按8<br/>秒强制重启机器)</li> </ul> |
| Q   | 采集键:            | ● 手动进行数据采集                                              |
| Fn  | Fn 键:           | ● 数字与符号间切换, 开机同时按电源键+Fn 组合<br>键,进入刷机界面                  |

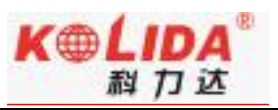

| Enter | 回车键:   | ● 确认/发送操作                        |
|-------|--------|----------------------------------|
| BS    | 自定键:   | ● 退格删除键                          |
|       | 空格键:   | ● 输入空格                           |
| Aa    | Aa 键:  | ● 输入法大小写切换                       |
|       | 十字导航键: | <ul> <li>● 上、下、左、右方向键</li> </ul> |

# §2.4.2 手簿外观

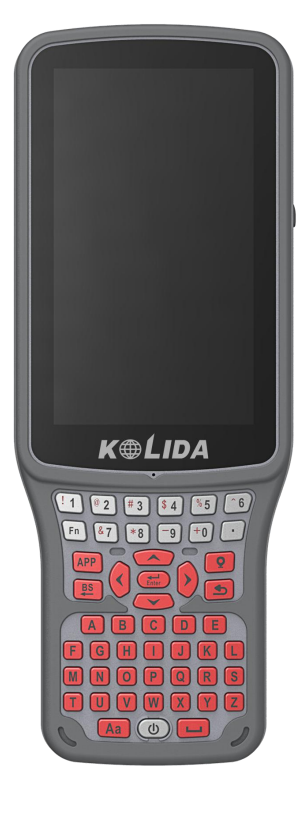

手簿正面介绍

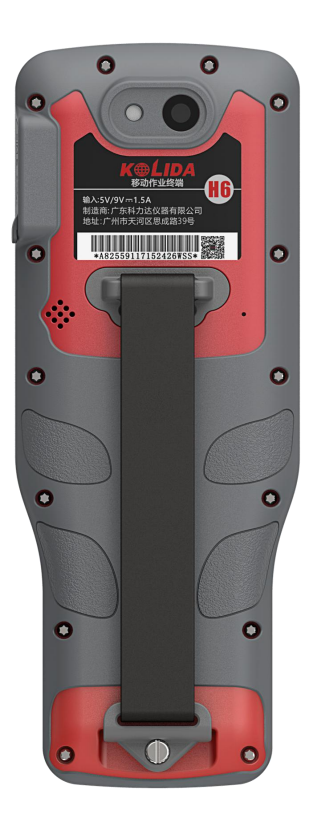

手簿背面介绍

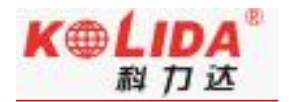

### §2.4.3 蓝牙连接

#### 方法一: 蓝牙触碰连接

科力达天行 1 主机支持 NFC 蓝牙配对功能,软件选择 NFC 功能,将 H6 手簿背部 (NFC 读取模块在手簿背面)贴近科力达天行 1 主机,手簿将自动完成蓝牙配对工作。然后即可 打开工程之星进行测量相关工作。

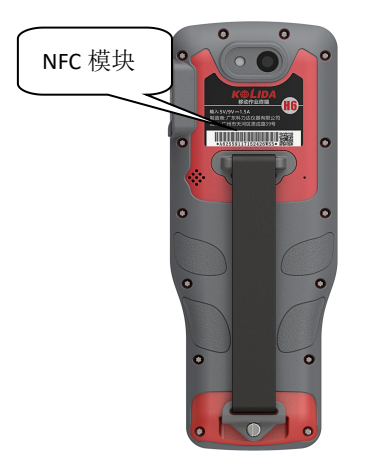

手簿 NFC 模块

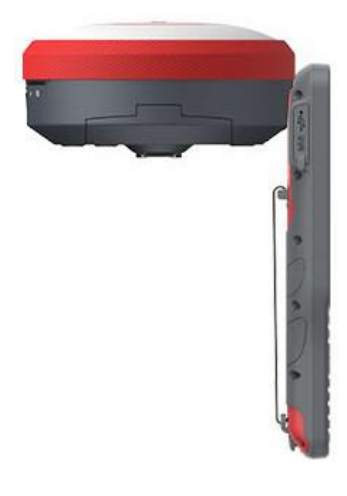

蓝牙触碰连接

#### 方法二: 蓝牙管理器连接

将主机开机,然后对 H6 手簿进行如下操作:

1、打开安卓工程之星 5.0, 点击"配置"→"仪器连接"→"蓝牙"。

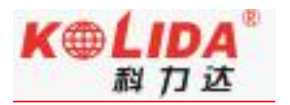

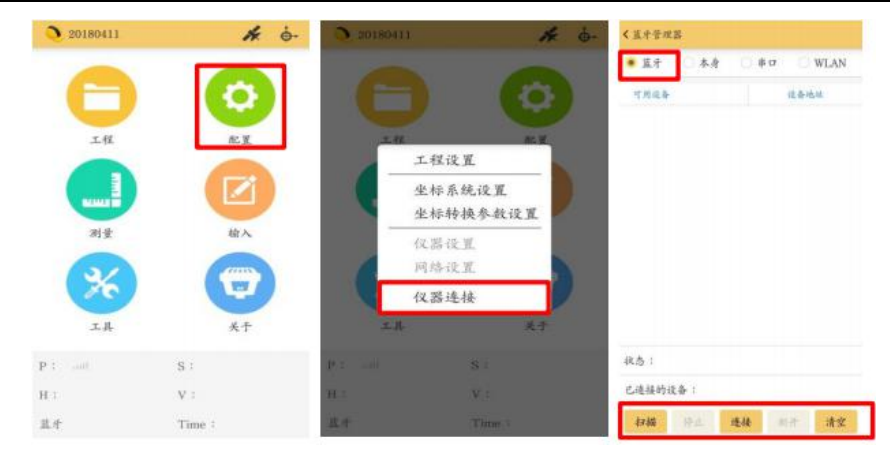

2、点击搜索按钮,即可搜索到附近的蓝牙设备,选中要连接的设备,点击连接即可连接

上蓝牙。

| < 蓝牙管理器           | 设置                | < 蓝牙管理器                  | 设置                | Ò default | * +-            |
|-------------------|-------------------|--------------------------|-------------------|-----------|-----------------|
| 连接方式              | 蓝牙 >              | 连接方式                     | 蓝牙 >              |           |                 |
| 仪器类型:             | South >           | 仪器类型:                    | South >           |           |                 |
| 可用设备              | 设备地址              | 可用设备                     | 设备地址              | 工程        | 82 H            |
| * R82581126246273 | 00:80:25:CE:A5:10 | \$\$\$2585126262850      | 00:80:25:D6:09:31 | TH        | BUA             |
| * 未知设备            | 00:16:A4:40:E3:29 | <b>*</b> R82581126246273 | 00:80:25:CE:A5:10 |           |                 |
| ∛ R82581126246273 | 00:80:25:CE:A5:10 |                          |                   |           |                 |
| ∛ 坚果 Pro 2        | B4:0B:44:68:CA:A1 | () 正在初始化信                | [息                | 測量        | 输入              |
| * PC-8689-PC      | 48:45:20:79:FB:66 |                          |                   | ~         |                 |
| ∦ BlueZ 5.33      | C0:EE:40:40:2A:0F |                          |                   | a c       |                 |
| ∜ NOtO3           | 04:B1:67:6A:10:45 |                          |                   | 工具        | 关于              |
| ∜ XYTong          | 9C:2E:A1:4F:73:EF |                          |                   | P:单点解 all | S : G8+R3+C7+E3 |
| 已连接的设备:           |                   | 已连接的设备:S8 连接的            | 成功                | H: 0.857  | V: 2.032        |
| 扫描 停止 连接          | 断开清空              | 扫描(9止)证明                 | § 断开 清空           | 蓝牙 🛢      | Time : 16:53:15 |

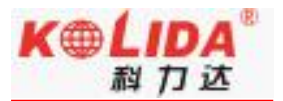

# §2.5 主机配件介绍

# § 2.5.1 仪器箱

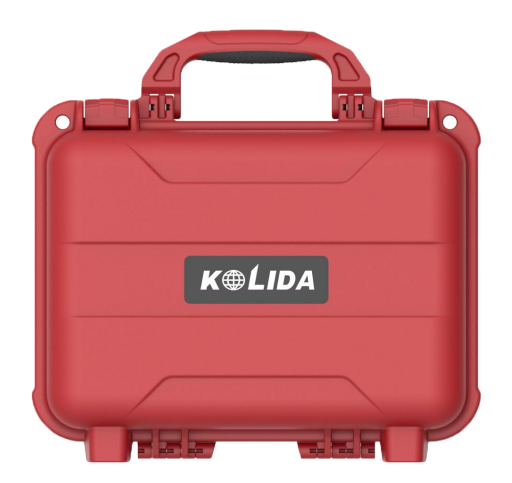

# §2.5.2 电池及充电器

### §2.5.2.1 主机电池及充电器设备

充电时,当电源指示灯为蓝色时,表示正在充电中,当指示灯为绿色时,表示充满。电源 适配器及充电线:

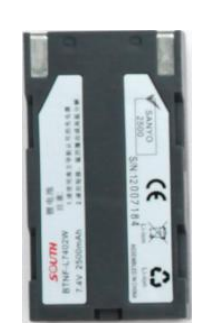

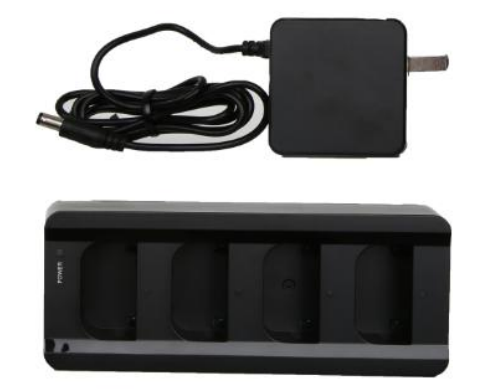

(正在充电的图片,带灯)

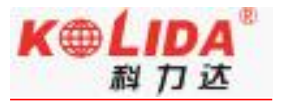

### §2.5.2.2 手簿充电设备

手簿充电器:

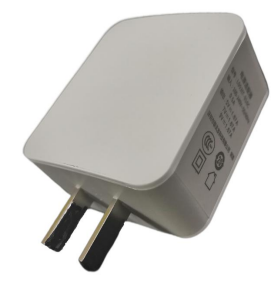

■充电器: 5V-1.67A/7V-1.67A/9V-1.67A 型号: L003IT-016C

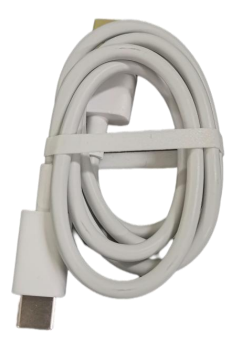

■ USB 数据线: 与电脑 USB 端口连接,用于数据的传输,与充电器 USB 端口连接,用于手簿的充电 重要提示:

充电时应使用 H6 手簿标配的专用充电器。第一次使用时一般电池里都还有一定电量,应先将里面的电用完再充。H6 支持快充,但必须使用原装充电器,充电时间小于 4 小时。如果电池不经常使用,必须两个月充电一次。

# § 2.5.3 差分电台天线

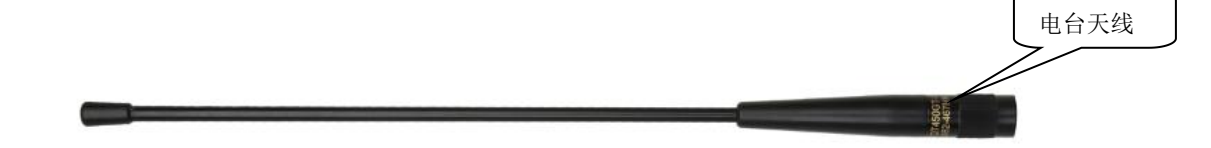

内置电台基准站模式和内置电台移动站模式需用到UHF差分天线。

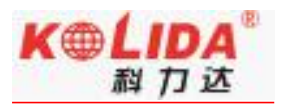

### §2.5.4 数据线

**1) TYPE-C 数据线:** Type-C 转 USB 数据线的作用是连接接收机主机和电脑,用于传输静态数据和主机固件的升级。

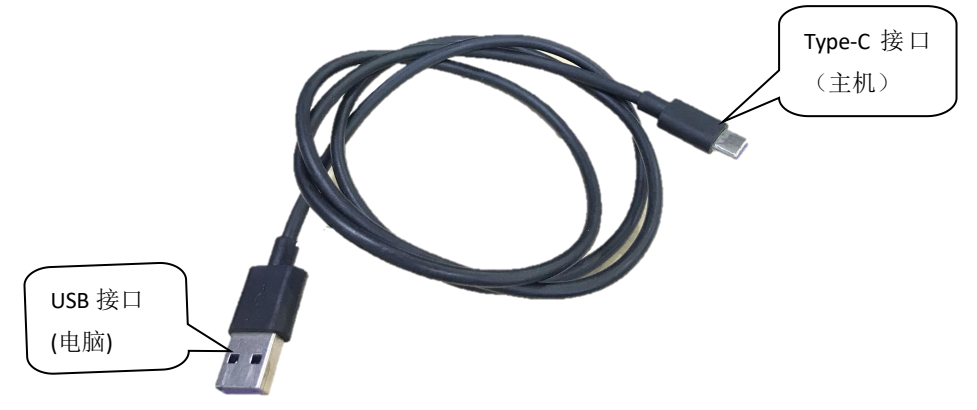

# §2.5.5 其他配件

其他配件包括移动站对中杆、手簿托架、连接器、测高片等。

注: 仪器配件的型号和种类会随仪器升级而变化, 具体配置以随货发送的配置单为准

# 第三章 仪器架设与配置

# §3.1 静态作业

### 静态外业操作流程

1) 在控制点架设好三脚架,连接基座,在测点上严格对中,整平。

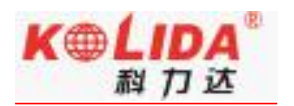

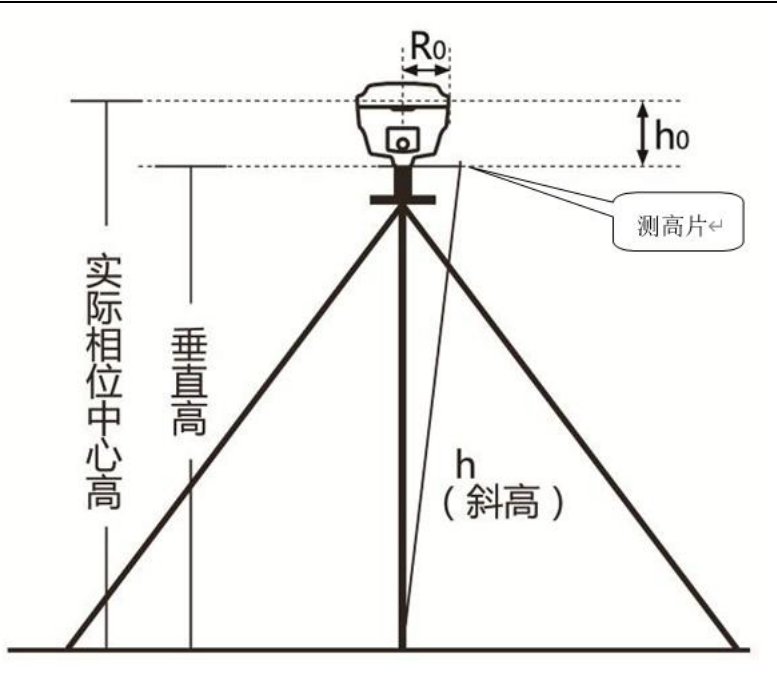

(图 3.1.1)

注意:2019年之后的科力达新产品,均取消斜高量取方式(即不能通过控制点标石中心量至仪器胶圈的方式来量取仪器高,均采用测片高方式量取。h0为主机L1高度)

2) 量取仪器高三次,三次量取的结果之差不得超过 3mm,并取平均值。仪器高应由控制

点标石中心量至测高片最外侧处。

- 3) 记录仪器号, 点名, 仪器高, 开始时间
- 4) 主机开机,打开工程之星 5.0 软件,将接收机设置为静态模式,并设置高度角及采样间
   隔参数等。(主机内存容量必须要充足,一般一小时需要 8M 存储容量)

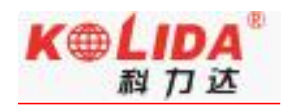

| 移动站设置    | > | 静态记录点名 | 20:      |
|----------|---|--------|----------|
| 基准站设置    | > | 采集间隔   | 1        |
| • 静态采集设置 | > | 天线高    | 直高, 1.80 |
| 高级设置     | > | 截止角    | 1        |
|          |   | PDOP   | 3        |
|          |   | 开机自动记录 |          |
|          |   |        |          |
|          |   |        |          |
|          |   |        |          |
|          |   |        |          |
|          |   |        |          |
|          |   |        |          |
|          |   |        |          |

5) 主机开始搜星并卫星灯开始闪烁。达到记录条件时,状态灯会按照设定好采样间隔闪烁,

闪一下表示采集了一个历元。

6) 测试完毕后, 主机关机, 然后进行数据的传输和内业数据处理

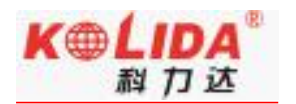

# § 3.2 RTK 作业 (外置电台 1+1 模式)

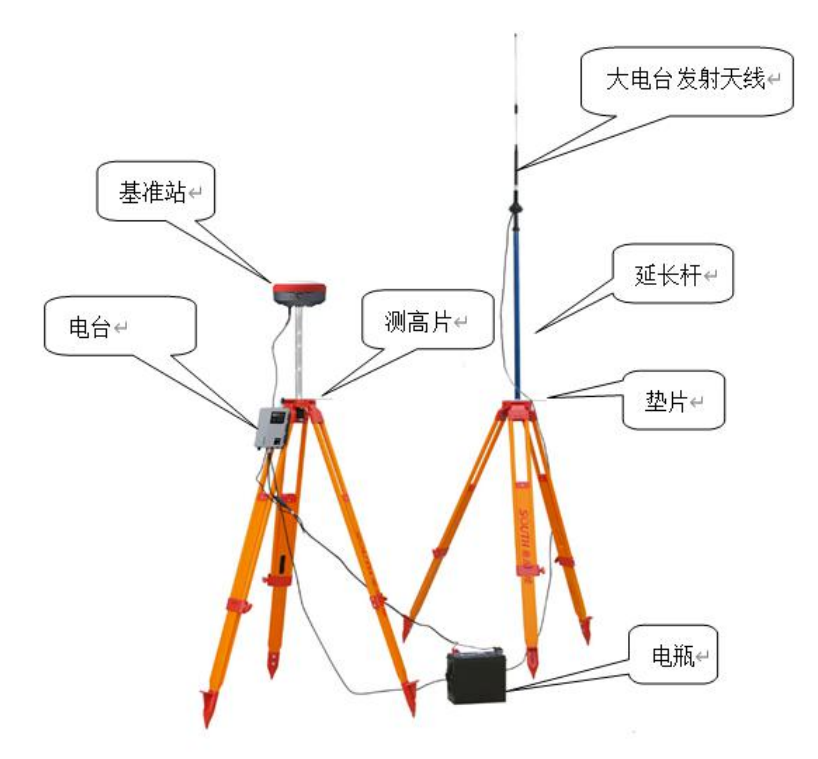

(图 3.2 外置电台 1+1 模式基站架设)

### §3.2.1 外置电台基准站架设

基准站一定要架设在视野比较开阔、周围环境比较空旷、地势比较高的地方;避免架在 高压输变电设备附近、无线电通讯设备收发天线旁边、树荫下以及水边。

架设步骤:

- 1) 按图 3.2 所示架好三脚架,挂上电台,固定好主机,连接好延长杆及大电台发射天线
- 2) 连接主机五芯数据传输线,大电台数据传输线,加上电瓶。

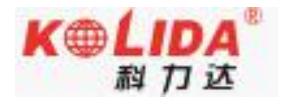

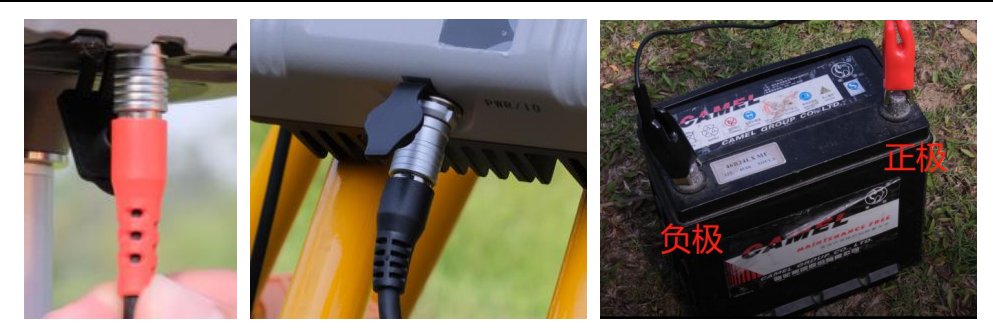

(五芯数据传输线)

(大电台数据传输线)

(夹上电瓶)

### §3.2.2 启动基准站

第一次启动基准站时,需要对启动参数进行设置,设置步骤如下:

操作: (1) 主机开机, 电台开机, 打开工程之星软件, 点击配置→仪器设置→基准站设

置, 数据链设置为外置电台, 对应修改参数 (可按默认模式选择)

| < 仪器设置   |   | < 基准站设置 |          |             |
|----------|---|---------|----------|-------------|
| ○ 移动站设置  | > | 差分格式    |          | RTCM32 >    |
| ● 基准站设置  | > | 发射间隔    |          | 2 >         |
| ● 静态采集设置 | > | 基站启动坐标  | 自动       | )单点启动 >     |
| 高级设置     | > | 天线高     | Ē        | [高, 1.800 > |
|          |   | 截止角     |          | 0 >         |
|          |   | PDOP    | 数据链路切换成功 | 3.0 >       |
|          |   | 数据链     |          | 外置电台 >      |
|          |   | 记录原始数据  |          |             |
|          |   |         |          |             |
|          |   |         | 启动       |             |

差分格式:一般都使用国际通用的 RTCM32 差分格式。 发射间隔:可以选择 1 秒或者 2 秒发射一次差分数据。 基站启动坐标:一般选自动单点启动

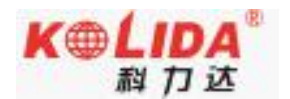

天线高:有直高、斜高、杆高、测片高等,并对应输入天线高度(可按默认值)。

截止角:建议选择默认值

PDOP: 建议选择默认值

(2) 在外置电台上设置好对应电台通道(此处选通道2)

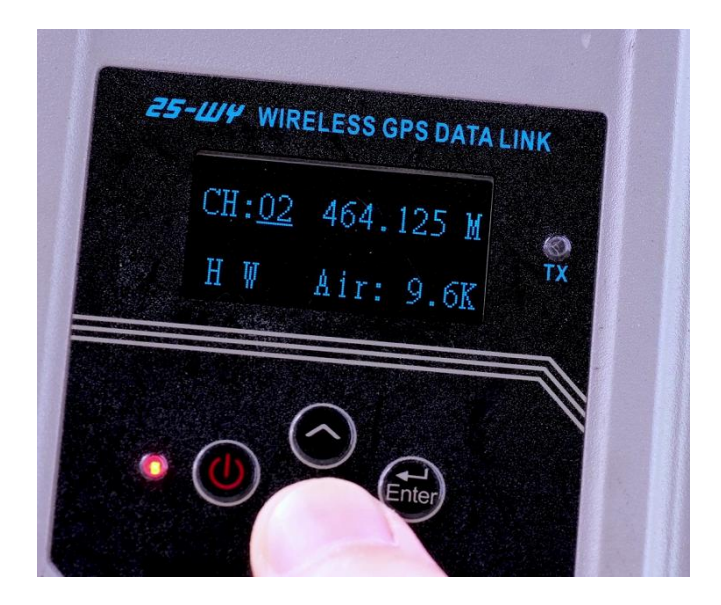

(3) 点击"启动"启动基站,当主机和电台数据链灯(1秒1闪)正常闪烁时,表示基站已正常工作。

| < 基准站设置 |         |             |
|---------|---------|-------------|
| 差分格式    |         | RTCM32 >    |
| 发射间隔    |         | 2 >         |
| 基站启动坐标  |         | 自动单点启动 >    |
| 天线高     |         | 直高, 1.800 > |
| 截止角     |         | 0 >         |
| PDOP    | 参数设置成功. | 3.0 >       |
| 数据链     |         | 外置电台 >      |
| 记录原始数据  |         |             |
|         |         |             |
|         |         |             |
|         |         |             |
|         | 停止      |             |

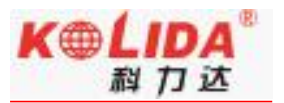

注意:第一次启动基站成功后,以后作业如果不改变配置可直接打开基准站,主机即可自动 启动发射。

# §3.2.3 架设移动站

确认基准站发射成功后,即可开始移动站的架设。步骤如下:

按图 3.2.2 所示, 安装主机到对中杆上, 安装电台天线, 安装托架, 夹上手簿,

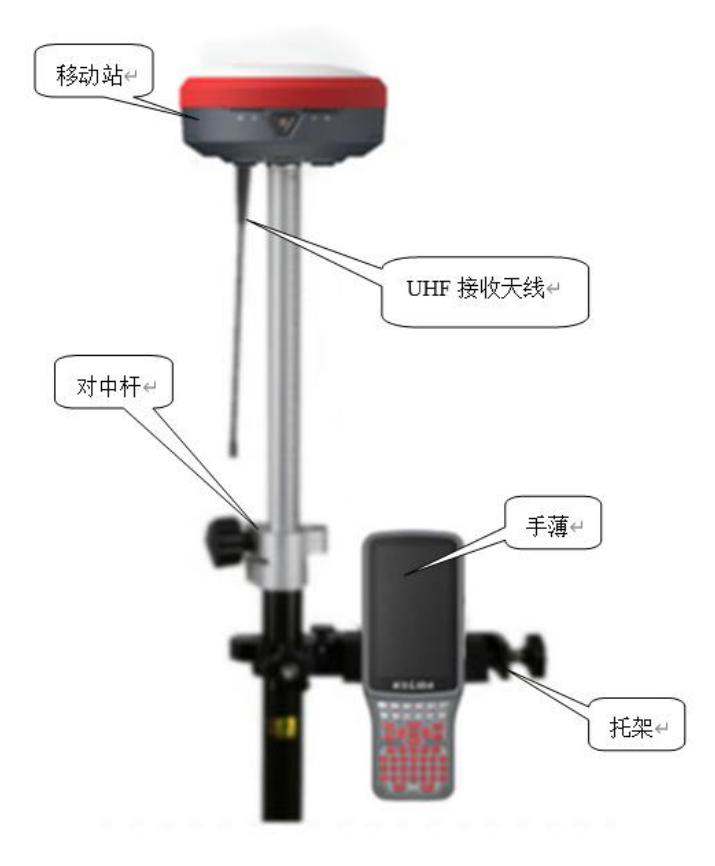

(图 3.2.2 移动站架设)

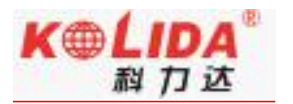

### §3.2.4 设置移动站

移动站架设好后需要对移动站进行设置才能达到固定解状态,步骤如下:

- 1) 主机开机,手簿开机,连接蓝牙,打开工程之星软件。
- 2) 点击配置→仪器设置→移动站设置,点击移动站设置则默认将主机工作模式切换为移

动站,数据链设置为内置电台。

| 仪器设置    |   | < 移动站设置 |      |
|---------|---|---------|------|
| • 移动站设置 | > | 数据链     | 内置电台 |
| ○ 基准站设置 | > | 数据链设置   |      |
| 静态采集设置  | > | 截止角     | 0    |
| 高级设置    | > | 使用倾斜补偿  |      |
|         |   | 记录原始数据  |      |
|         |   |         |      |
|         |   |         |      |
|         |   |         |      |
|         |   |         |      |
|         |   |         |      |
|         |   |         |      |
|         |   |         |      |
|         |   |         |      |

3) 点击"数据链设置",选择对应电台通道及对应协议

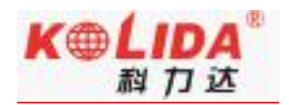

| < 数据链设置一内置电台    | 1         |
|-----------------|-----------|
| 通道设置            | 2 >       |
| 频率              | 464.125 > |
| 功率挡位            | 中档>       |
| 空中波特率           | 9600 >    |
| 协议              | SOUTH     |
| 详细频率设置<br>参数设置/ | >         |
|                 |           |
|                 |           |

通道设置: 与外置电台通道一致(此处为2通道) 功率档位: 按默认即可 空中波特率: 有 "9600"和 "19200"两种。(建议9600) 协议: SOUTH

#### 4) 接收基站电台信号,达到固定解。

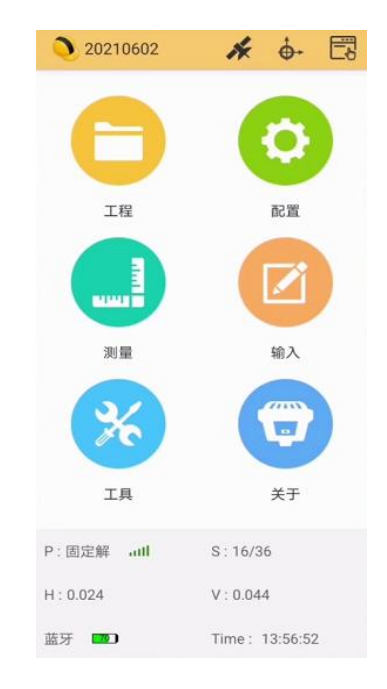

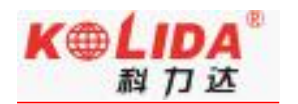

# § 3.3 RTK 作业 (内置电台 1+1 模式)

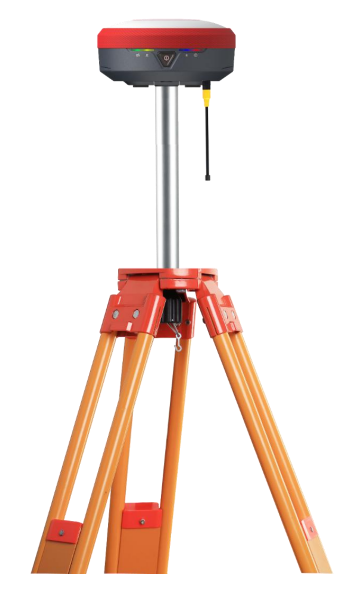

(图 3.3 内置电台 1+1 模式基站架设)

# §3.3.1 内置电台基站架设

基准站一定要架设在视野比较开阔、周围环境比较空旷、地势比较高的地方;避免架在 高压输变电设备附近、无线电通讯设备收发天线旁边、树荫下以及水边。

架设步骤:

按图 3.3 所示架好三脚架,固定好主机,连接电台发射天线

### §3.3.2 启动基准站

第一次启动基准站时,需要对启动参数进行设置,设置步骤如下:

操作: (1) 主机开机, 电台开机, 打开工程之星软件, 点击配置→仪器设置→基准站设

置, 数据链设置为内置电台, 点击"数据链设置", 设置好电台通道数及协议。

| < 仪器设置    |    | < 基准站设置 |             | < 数据链设置一内置电台 |           |
|-----------|----|---------|-------------|--------------|-----------|
| ○ 移动站设置   | >  | 差分格式    | RTCM32 >    | 通道设置         | 2 >       |
| ● 基准站设置   |    | 发射间隔    | 1>          | 频率           | 464.125 > |
| - 热大灾性必要  |    | 基站启动坐标  | 自动单点启动 >    | 功率挡位         | 高档 >      |
| () 靜成未集成員 | -  |         |             | 空中波特率        | 9600 >    |
| 高级设置      | >  | 天线高     | 直高, 1.800 > | 协议           | SOUTH >   |
|           |    | 截止角     | 10 >        | 中公中條         |           |
|           |    | PDOP    | 3.0 >       | 电台中继         |           |
|           | 15 | 数据链     | 内置电台 >      | 详细频率设置       | >         |
|           |    | 数据链设置   | >           |              |           |
|           |    | 记录原始数据  |             |              |           |
|           |    |         |             |              |           |
|           |    |         |             |              |           |
|           |    |         |             |              |           |
|           |    |         |             |              |           |
|           |    |         | 启动          |              |           |

差分格式:一般都使用国际通用的 RTCM32 差分格式。 发射间隔:可以选择 1 秒或者 2 秒发射一次差分数据。(可按默认值)。 基站启动坐标:一般选自动单点启动(可按默认值)。 天线高:有直高、斜高、杆高、侧片高等,并对应输入天线高度(可按默认值)。 截止角:(可按默认值)。 PDOP:(可按默认值)。

(2) 点击"启动", 启动基站, 当主机数据链灯 (1秒1闪) 正常闪烁时, 表示基站已

正常工作。

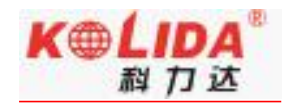

| 下午1:49 🧱 📓 🧱 … | <b>೫ ₪ ∷ւլլ </b> ԾԴ |
|----------------|---------------------|
| < 基准站设置        |                     |
| 差分格式           | RTCM32 >            |
| 发射间隔           | 1>                  |
| 基站启动坐标         | 自动单点启动 >            |
| 天线高            | 直高, 1.800 >         |
| 截止角            | 10 >                |
| PDOP           | 3.0 >               |
| 数据链            | 内置电台 >              |
| 数据链设置          | >                   |
| 记录原始数据         |                     |
|                |                     |
|                |                     |
|                |                     |
| 停止             |                     |

注意:第一次启动基站成功后,以后作业如果不改变配置可直接打开基准站,主机即可自动 启动发射。

# §3.3.3 架设移动站

确认基准站发射成功后,即可开始移动站的架设。步骤如下:

按图 3.3.3 所示,安装主机到对中杆上,安装电台天线,安装托架,夹上手簿,

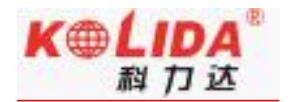

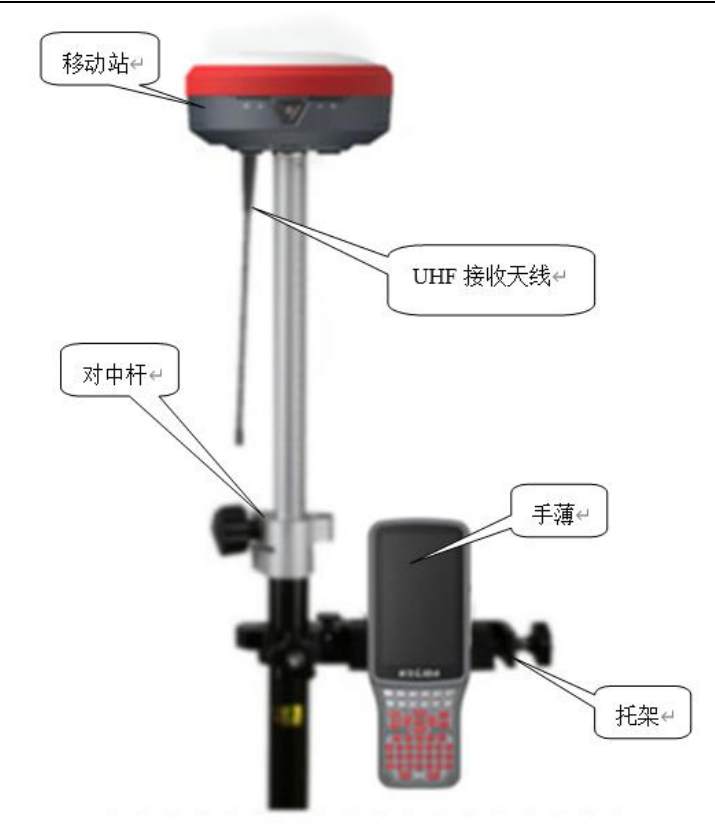

(图 3.3.3 移动站架设)

# §3.3.4 设置移动站

移动站架设好后需要对移动站进行设置才能达到固定解状态,步骤如下:

(1) 主机开机,手簿开机,打开工程之星软件。

(2)点击配置→仪器设置→移动站设置,点击移动站设置则默认将主机工作模式切换为移动站,数据链设置为内置电台。

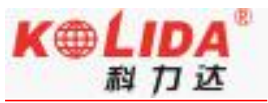

| < 仪器设置   |   | < 移动站设置 |        |
|----------|---|---------|--------|
| 移动站设置    | > | 数据链     | 内置电台 > |
| ○ 基准站设置  | > | 数据链设置   | 0      |
| ○ 静态采集设置 | > | 截止角     | 0 >    |
| 高级设置     | > | 使用倾斜补偿  |        |
|          |   | 记录原始数据  |        |
|          |   |         |        |
|          |   |         |        |
|          |   |         |        |
|          |   |         |        |
|          |   |         |        |
|          |   |         |        |
|          |   |         |        |

(3) 点击"数据链设置",选择对应电台通道及对应协议

| LAR LAR LO BH |         |         |
|---------------|---------|---------|
| 通道设置          |         | 2 3     |
| 频率            |         | 464.125 |
| 功率挡位          |         | 中档:     |
| 空中波特率         |         | 9600 2  |
| 协议            |         | SOUTH   |
| 详细频率设置        |         | ;       |
|               | 参数设置成功. |         |
|               |         |         |
|               |         |         |
|               |         |         |
|               |         |         |
|               |         |         |
|               |         |         |
|               |         |         |
|               |         |         |

通道设置: 与外置电台通道一致(此处为2通道) 功率档位: 按默认即可 空中波特率: 有 "9600"和 "19200"两种。(建议9600) 协议: SOUTH

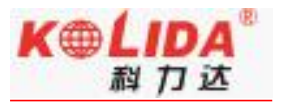

\* 🔶 🖾 20210602 工程 配置 測量 输入 (123) -工具 关于 P:固定解 .ull S:16/36 H: 0.024 V:0.044 蓝牙 🔽 Time: 13:56:52

#### (4) 接收基站电台信号,达到固定解。

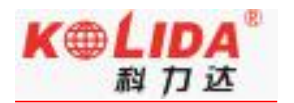

# §3.3 RTK 作业 (网络1+1 模式)

# §3.3.1 基准站和移动站的架设

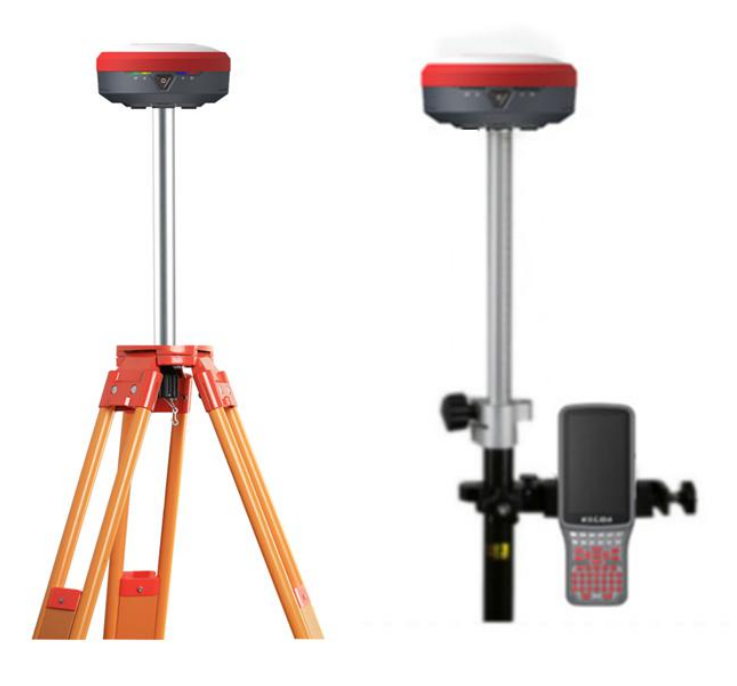

(基站架设图)

(移动站架设图)

# §3.3.2 基准站设置

第一次启动基准站时,需要对启动参数进行设置,设置步骤如下:

操作: (1) 主机开机,手簿开机,打开工程之星软件,点击配置→仪器设置→基准站设 置,数据链设置为接收机移动网络(主机记得插卡)。

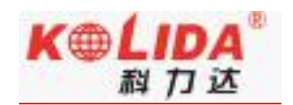

| ◎ 移动站设置 | > | 差分格式                                         | RTCM32      |
|---------|---|----------------------------------------------|-------------|
| • 基准站设置 | > | 发射间隔                                         | °13         |
| 静态采集设置  | > | 基站启动坐标                                       | 自动单点启动      |
| 高级设置    | > | 天线高                                          | 直高, 1.800 2 |
|         |   | 截止角                                          | 10 3        |
|         |   | PDOP                                         | 3.0 3       |
|         | 5 | 数据链                                          | 接收机移动网络     |
|         |   | ○ 智能连接设置                                     | 3           |
|         |   | <ul> <li>CORS连接设置</li> </ul>                 | 3           |
|         |   | 记录原始数据                                       |             |
|         |   | <ul> <li>CORS连接设置</li> <li>记录原始数据</li> </ul> |             |

(2) 点击"CORS 连接设置",点击"增加",点击"连接服务器"选择对应 IP 和端口,

依次输入名称、账号、密码、接入点,模式选择 EAGLE,完成参数配置。

| < 模板参数管理 | 里 - 接收机移动网络 | 3  |
|----------|-------------|----|
|          |             |    |
|          |             |    |
|          |             |    |
|          |             |    |
|          | 没有模板参数      |    |
|          |             |    |
|          |             |    |
|          |             |    |
| 网络制式     |             | >  |
| 增加       | 编辑          | 删除 |
| 连接       | 断开          | 确定 |

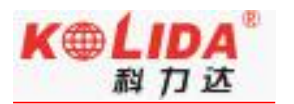

(3) 点击"确定",返回模板参数管理页面,选择新增加的网络模板,点击"连接"登录服务器成功后即可完成网络基站配置,点击确定返回基准站设置页面,点击"启动"即可进行网络基站发射。

| < 模板参数管理                                                                                                    | 接收机移动网络      | 各  | < 基准站设置    |             |
|----------------------------------------------------------------------------------------------------|--------------|----|------------|-------------|
| ceshi <net.southgns< td=""><td>is.com:2010&gt;</td><td></td><td>差分格式</td><td>RTCM32 &gt;</td></net.southgns<> | is.com:2010> |    | 差分格式       | RTCM32 >    |
|                                                                                                    |              |    | 发射间隔       | 1>          |
|                                                                                                    |              |    | 基站启动坐标     | 自动单点启动 >    |
|                                                                                                    |              |    | 天线高        | 直高, 1.800 > |
|                                                                                                    |              |    | 截止角        | 10 >        |
|                                                                                                    |              |    | PDOP       | 3.0 >       |
|                                                                                                    |              |    | 数据链        | 接收机移动网络 >   |
|                                                                                                    |              |    | ○ 智能连接设置   | >           |
|                                                                                                    |              |    | ● CORS连接设置 | >           |
|                                                                                                    |              |    | 记录原始数据     |             |
| 网络制式                                                                                                    |              | >  |            |             |
| 增加                                                                                                    | 编辑           | 删除 |            |             |
| 连接                                                                                                    | 断开           | 确定 | 启范         | Ъ           |

# §3.3.3 移动站设置

操作: (1) 主机开机,手簿开机,打开工程之星软件,点击配置→仪器设置→移动站设 置,数据链设置为手机网络(手簿需保证能上网)。

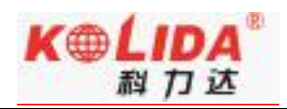

|   | < 移动站设置   |                                                                                                    |
|---|-----------|----------------------------------------------------------------------------------------------------|
| > | 数据链       | 手机网络)                                                                                                    |
| > | ○ 高精度位置服务 | 3                                                                                                    |
|   | ○ 智能连接设置  | 3                                                                                                    |
| > | CORS连接设置  | ;                                                                                                    |
| > | 网络差分路由    |                                                                                                    |
|   | 电台路由      | 关闭电台路由                                                                                                    |
|   | 截止角       | 10 3                                                                                                    |
|   | 使用倾斜补偿    |                                                                                                    |
|   | 记录原始数据    |                                                                                                    |
|   |           |                                                                                                    |
|   |           |                                                                                                    |
|   |           |                                                                                                    |
|   |           |                                                                                                    |
|   | >         | <ul> <li>冬 移动站设置</li> <li>数据链</li> <li>高精度位置服务</li> <li>智能连接设置</li> <li>管 CORS连接设置</li> <li>CORS连接设置</li> <li>网络差分路由</li> <li>电台路由</li> <li>截止角</li> <li>使用倾斜补偿</li> <li>记录原始数据</li> </ul> |

(2) 点击"CORS 连接设置",点击"增加", IP 和端口、账号、密码、接入点,模式 与基站保持一致,模式选择 NTRIP,完成参数配置。

| < 模板参数管理 - : | 接收机移动网络 | 3  |  |  |  |  |
|--------------|---------|----|--|--|--|--|
|              |         |    |  |  |  |  |
|              |         |    |  |  |  |  |
|              |         |    |  |  |  |  |
|              |         |    |  |  |  |  |
|              |         |    |  |  |  |  |
|              |         |    |  |  |  |  |
|              | 没有模板参数  |    |  |  |  |  |
|              |         |    |  |  |  |  |
|              |         |    |  |  |  |  |
|              |         |    |  |  |  |  |
| 网络制式         |         | >  |  |  |  |  |
| 增加           | 编辑      | 删除 |  |  |  |  |
| 连接           | 断开      | 确定 |  |  |  |  |

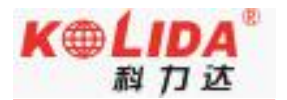

(3) 点击"确定", 返回模板参数管理页面, 选择新增加的网络模板, 点击"连接"返

回主界面等待达到固定解。

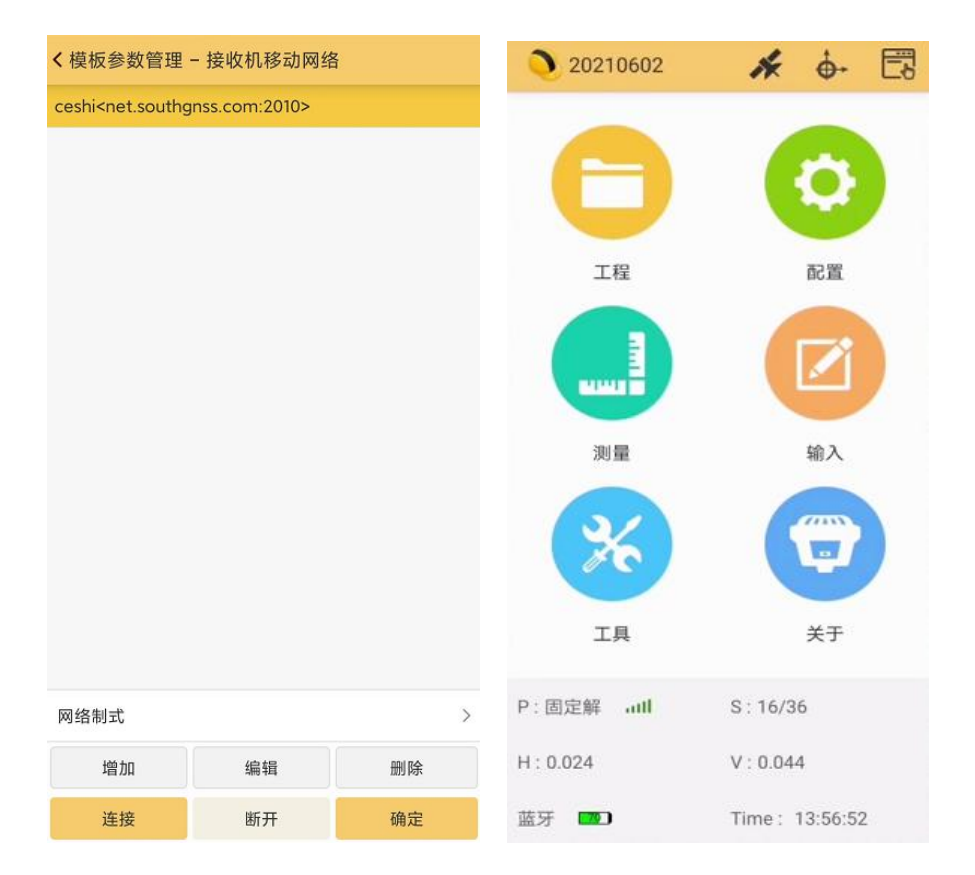

第一次登录成功后,以后作业如果不改变配置可直接打开移动站,主机即可得到固定解。

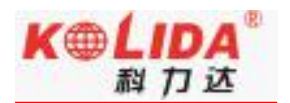

# §3.4RTK 作业 (网络 CORS 模式)

网络 CORS 模式优势就是可以不用架设基站,当地如果已建成 CORS 网,通过向 CORS 管理中心申请账号。在 CORS 网覆盖范围内,用户只需单移动站即可作业。

# §3.4.1 移动站的架设

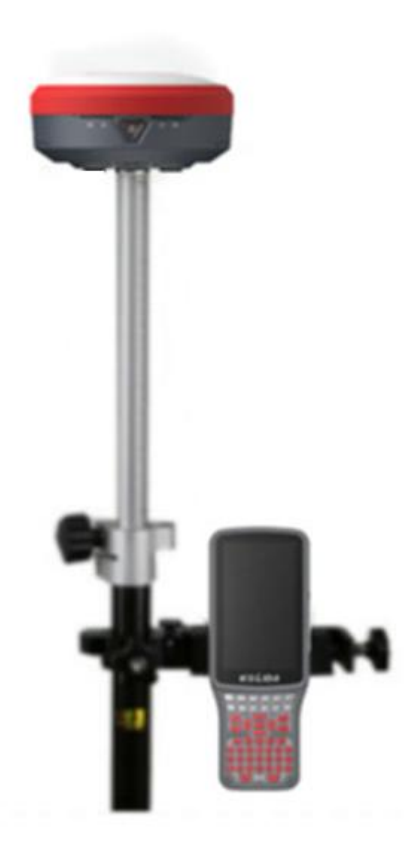

(移动站架设图)

# §3.4.2 移动站设置

操作: (1) 主机开机, 手簿开机, 打开工程之星软件, 点击配置→仪器设置→移动站设

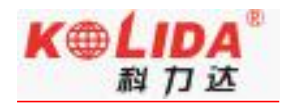

置, 数据链设置为手机网络(手簿需保证能上网)。

| (仪器设置   |   | < 移动站设置    |        |
|---------|---|------------|--------|
| • 移动站设置 | > | 数据链        | 手机网络   |
| ○ 基准站设置 | > | ○ 高精度位置服务  |        |
|         |   | 2 智能连接设置   |        |
| 〕静态采集设置 | > | ● CORS连接设置 |        |
| 高级设置    | > | 网络差分路由     |        |
|         |   | 电台路由       | 关闭电台路由 |
|         |   | 截止角        | 10     |
|         |   | 使用倾斜补偿     |        |
|         |   | 记录原始数据     |        |
|         |   |            |        |
|         |   |            |        |
|         |   |            |        |
|         |   |            |        |

(2) 点击"CORS 连接设置",点击"增加", 输入 CORS 管理中心提供的账号 IP、 端口、账号、密码、接入点信息,模式选择 NTRIP,完成参数配置。

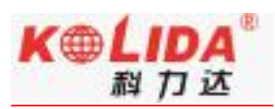

| < 模板参数管理 | - 接收机移动网络 | ŝ  | <                 | 数据链设置 - 接收                                                                                                    | 机移动网络 |               |
|----------|-----------|----|-------------------|----------------------------------------------------------------------------------------------------|-------|---------------|
|          |           |    | 进                 | 选择服务器                                                                                                    |       |               |
|          |           |    | 名                 | 3称                                                                                                    |       | ceshi 🔇       |
|          |           |    | 地                 | b址(IP)                                                                                                    | net.s | southgnss.com |
|          |           |    | <del>ال</del> وَّ | 岩口(Port)                                                                                                    |       | 2010          |
|          |           |    | 则也                | 长户                                                                                                    |       | bbł           |
|          |           |    | 密                 | 圣码                                                                                                    |       | •••• 🕺        |
|          | 没有模板参数    |    | 接                 | <b></b> 良入点选择                                                                                                    |       | hjbb          |
|          |           |    | 模                 | 夏二 しょうしょう しょうしょう しょう | NTRI  | P(移动站模式)      |
|          |           |    | A                 | PN设置                                                                                                    |       | CMNET         |
|          |           |    | SI                | IM卡选择                                                                                                    |       | 外插SIM卡        |
| 网络制式     |           | >  |                   |                                                                                                    |       |               |
| 增加       | 编辑        | 删除 |                   |                                                                                                    |       |               |
| 连接       | 断开        | 确定 |                   | 从模块读取                                                                                                    | 取消    | 确定            |

(3) 点击"确定",返回模板参数管理页面,选择新增加的网络模板,点击"连接"返

回主界面等待达到固定解。

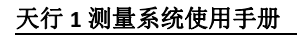

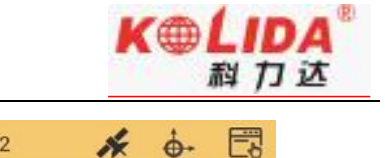

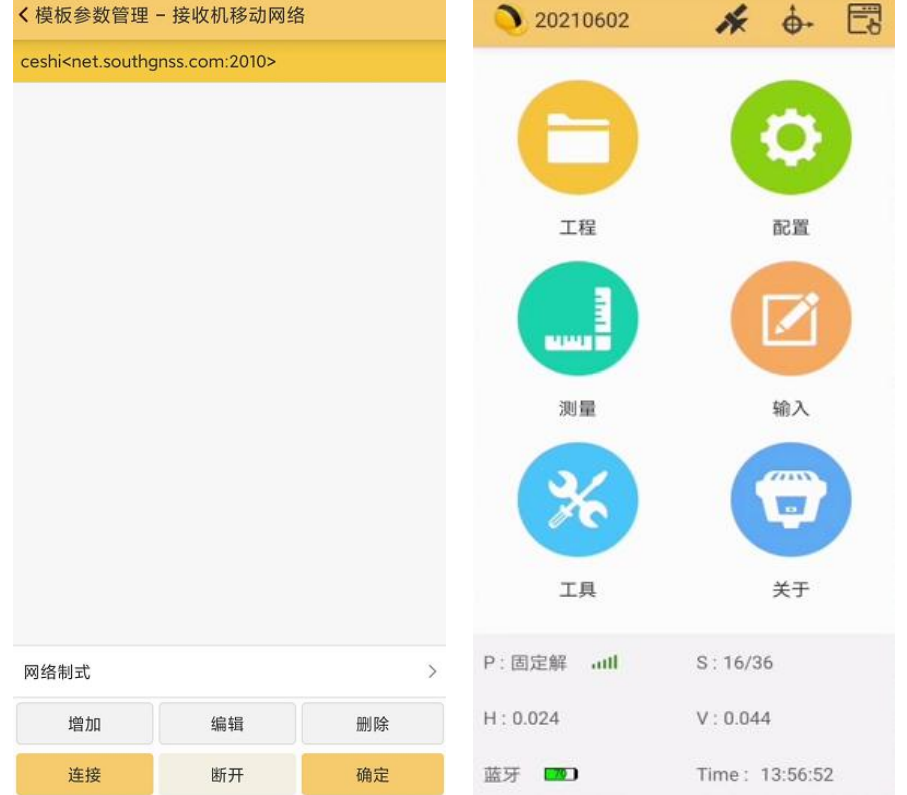

第一次登录成功后,以后作业如果不改变配置可直接打开移动站,主机即可得到固定解。

注:由于一些地区 CORS 网为专网,上网方式不一样,所以设置 APN 时,需要输入 CORS 网管理中心的 APN 上网参数。

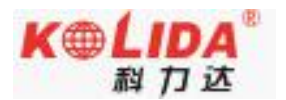

# 第四章 常见功能使用

# §4.1 点测量

完成移动站架设与配置后,当主机达到固定解状态且完成软件相关参数配置时(详见工程 之星操作说明书 4.4),即可进入施工作业环节,步骤如下:

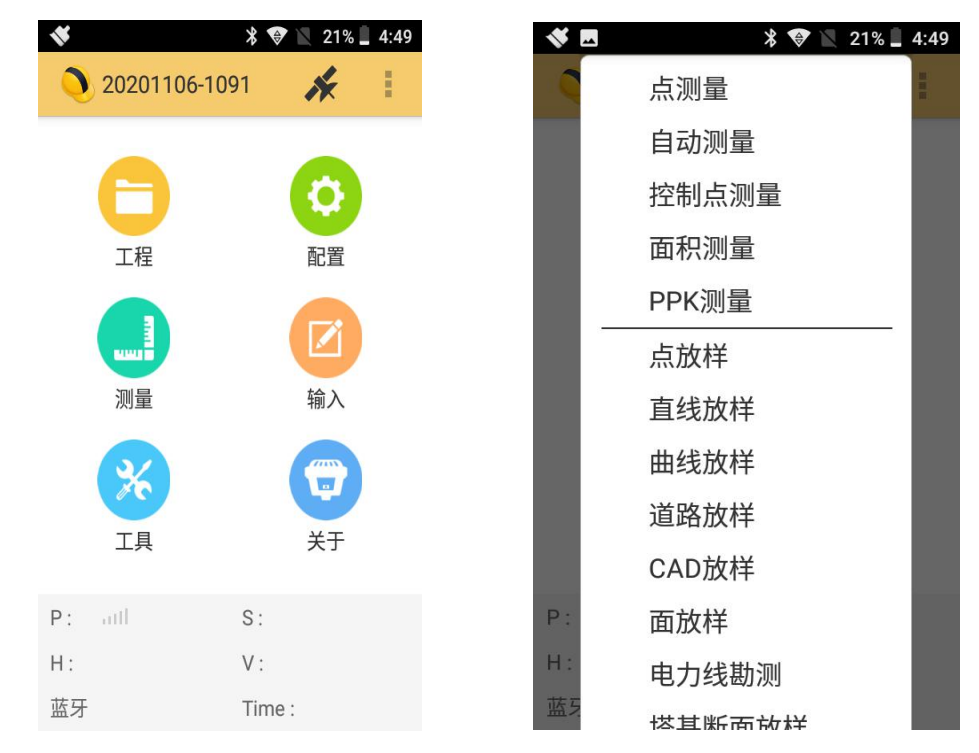

(1) 点击"测量"-"点测量"

(2)将主机置于待测量点上(对中杆杆尖置于待测物体上,如钢钉顶部正中心),对中 杆气泡居中,点击"保存"或按下手簿"Enter"键,输入点名,点击"确定",即可完成 一个点位置信息采集。

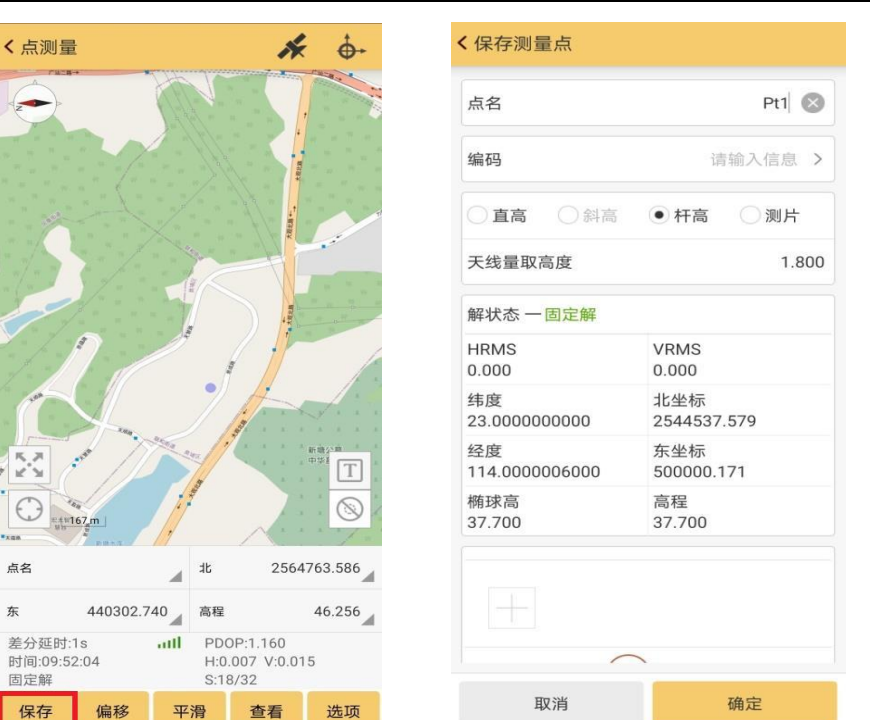

**K**@LIDA

科力达

(3) 点击"查看"可浏览采集到的点位信息。

| 60) #.d °.d (4)            | (3) 米 (23) 10:09           | 下午4:10  | 1.3K/s \$ .atl 4G+ .atl | (32) 下午4:10 | 1.3K/s \$ .iil 4G+ .iil 3D |
|----------------------------|----------------------------|---------|-------------------------|-------------|----------------------------|
| < 点测量                      | <b>k</b> è-                | < 坐标管理库 | 筛选                      | く详细信息       |                            |
| <b>N</b>                   |                            | 42      |                         | 属性          | 值                          |
| $\mathbf{\mathbf{\nabla}}$ |                            |         |                         | 点名          | AG1                        |
|                            |                            | #16 W15 |                         | 多选编码        |                            |
|                            |                            | 名称 續    | 码 北坐标                   | 北坐标         | 2564809.546                |
|                            |                            | ዋ AG1   | 2564809.54              | 6 东坐标       | 440300.359                 |
|                            |                            | 点名-AG1  |                         | 高程          | 21.915                     |
|                            |                            | 编辑      | 0                       | 纬度          | 23.1053340623              |
|                            |                            | 查看      | 9                       | 经度          | 113.2501463686             |
|                            |                            | 删除      | 0                       | 楯球高         | 44.903                     |
| K . N<br>2                 |                            | ЩX      | び消                      | 解状态         | 固定解                        |
| ◯ 23 m                     | Т                          |         |                         | 坐标类型        | 经纬度坐标                      |
| طع A1 :                    | t. 2564764.209             |         |                         | 当地时间        | 2021-02-24 16:09:54        |
| * 440201.949               | 10 2004704.209 A           |         |                         | 基站斜距        | 33.209                     |
| 差分延时:2s ull                | PDOP:1.210                 |         |                         | 基站平距        | 33.167                     |
| 时间:10:09:49<br>固定解         | H:0.025 V:0.034<br>S:28/31 |         |                         | 上点距离        |                            |
| 保存 偏移 平滑                   | 查看 选项                      | 豊み 尊出   | 添加                      | PDOP        | 0.882                      |

# §4.2 点放样

完成移动站架设与配置后,当主机达到固定解状态且完成软件相关参数配置时(详见工程 之星操作说明书4.4),即可进入施工作业环节,步骤如下:

(1) 点击"测量"-"点放样"

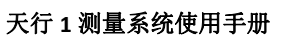

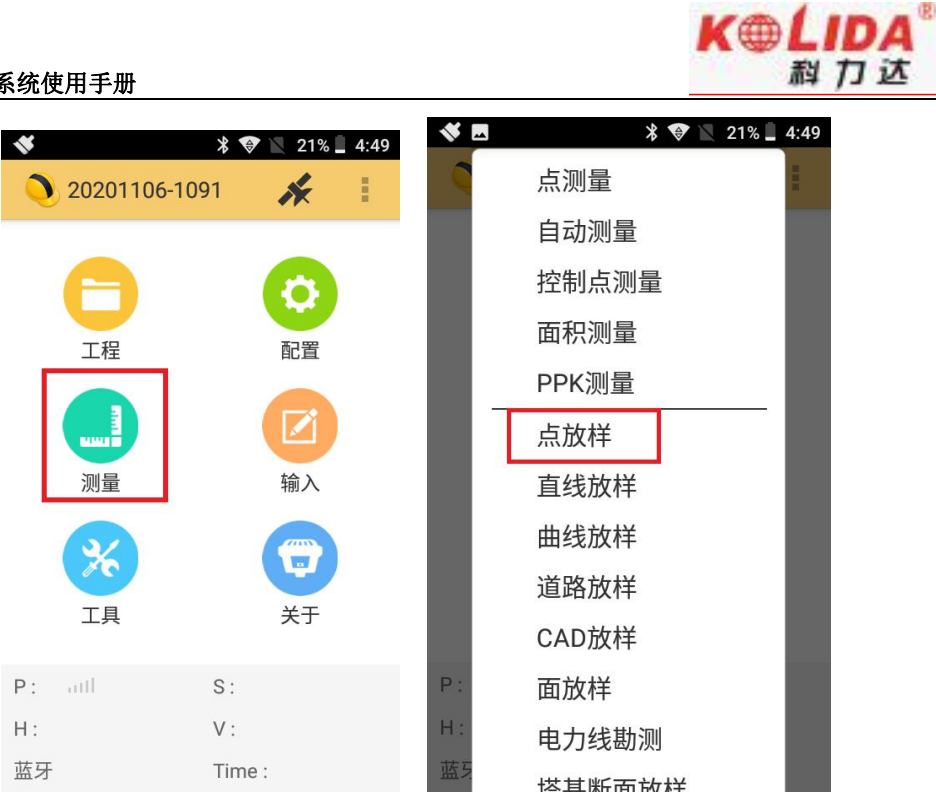

(2) 点击"目标"-"导入",选择正确的文件类型(格式),选择需要放样的点坐标文 件,即可将数据导入至放样点库中。

| < 点放样                                      | 1.1                                 | *       | * 🛛 🛛           | 89% 📕 9:28 | <b>* E</b> * 1                       | 🔗 📉 89% 📕 9:30 |
|--------------------------------------------|-------------------------------------|---------|-----------------|------------|--------------------------------------|----------------|
| <b></b>                                    |                                     | く放样点库   |                 |            | < 文件导入                               | 更多目录           |
|                                            |                                     | 点名 🖌 详  | 「输入信息           | Q,         | 文件类型 *.dat-Pn,x,y,h                  |                |
|                                            |                                     | 共0条     | 第0页/共0页         |            | /storage/emulated/0/SOUTH0<br>Export | GNSS_EGStar/   |
| 6                                          | ~~~                                 | 名称      | 编码              | 北坐         | ▲ 返回根目录                              |                |
|                                            | <u>り</u> )                          |         |                 |            | 返回上一层                                |                |
|                                            |                                     |         |                 |            | 0521-2500.dat                        |                |
| 15.27<br>12.31                             |                                     |         |                 |            | 0526-2332.dat                        | ]              |
| ().80 m                                    | $\otimes$                           |         |                 |            | 0608-7859.dat                        |                |
| DX # 0.001                                 | oy 西 0.000                          | 你的      | 当前列表新于数据瞬。      |            | 0647.dat                             |                |
| 目标 Pt1 2                                   | E商 0.001                            | נ ם אצא | -HI/11XE/0x0004 |            | 0717-4714.dat                        |                |
| を万姓の1.15<br>时间:10:04:54<br>固定解<br>保存 目标 上点 | H:0.005 V:0.007<br>S:14/36<br>下点 选项 | 导入      | 导出 添            | 加          | 自定义管理                                | Ł              |

当需放样点数较少时,可以点击"添加"-"手动输入"手动输入点坐标。

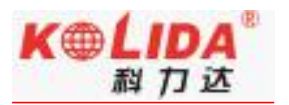

| ★放住点店 ▲ 「「「」」」」」」」」 ▲ 「」」」」」」」 ▲ 「」」」」」」」 ▲ 「」」」」」」」」」 ▲ 「」」」」」」」」」 ▲ 「」」」」」」」」」」 ▲ 「」」」」」」」」」」」 ▲ 「」」」」」」」」」」」」 ▲ 「」」」」」」」」」」」」」 ▲ 「」」」」」」」」」」」」」 ▲ 「」」」」」」」」」」」」」 ▲ 「」」」」」」」」」」」」 ▲ 「」」」」」」」」」」」」 ▲ 「」」」」」」」」」」」 ▲ 「」」」」」」」」」」」」 ▲ 「」」」」」」」」」」」」」 ▲ 「」」」」」」」」」」」」」 ▲ 「」」」」」」」」」」」」」 ▲ 「」」」」」」」」」」」 ▲ 「」」」」」」」」」」」」 ▲ 「」」」」」」」」」」」 ▲ 「」」」」」」」」」」」」 ▲ 「」」」」」」」」」」」 ▲ 「」」」」」」」」」」」」」」」」 ▲ 「」」」」」」」」」」」」」」」」」」」」」 ▲ 「」」」」」」」」」」」」」」」」」」」」」」」」」」」」 ▲ 「」」」」」」」」」」」」」」」」」」」」」」」」」」」」」」」」 ▲ 「」」」」」」」」」」」」」」」」」」」」」 ▲ 「」」」」」」」」」」」」」」」 ▲ 「」」」」」」」」」」」」」」」」」」」 ▲ 「」」」」」」」」」」」」」」 ▲ 「」」」」」」」」」」」」」」」」」」」」 ▲ 「」」」」」」」」」」」」」」」 ▲ 「」」」」」」」」」」」」 ▲ 「」」」」」」」」」」」」 ▲ 「」」」」」」」」」」」 ▲ 「」」」」」」」」」 ▲ 「」」」」」」」 ▲ 「」」」」」」」」」」」 ▲ 「」」」」」」 ▲ 「」」」」」」 ▲ 「」」」」」」 ▲ 「」」」」」 ▲ 「」」」」」 ▲ 「」」」」」 ▲ 「」」」」 ▲ 「」」」」 ▲ 「」」」」 ▲ 「」」」 ▲ 「」」」 ▲ 「」」」 ▲ 「」」」 ▲ 「」」」 ▲ 「」」」 ▲ 「」」」 ▲ 「」」」 ▲ 「」」」 ▲ 「」」」 ▲ 「」」」 ▲ 「」」」 ▲ 「」」」 ▲ 「」」」 ▲ 「」」 ▲ 「」」 ▲ 「」」 ▲ 「」」 ▲ 「」」 ▲ 「」」 ▲ 「」」 ▲ 「」」 ▲ 「」」 ▲ 「」」 ▲ 「」」 ▲ 「」」 ▲ 「」」 ▲ 「」」 ▲ 「」」 ▲ 「」」 ▲ 「」」 ▲ 「」」 ▲ 「」」 ▲ 「」」 ▲ 「」」 ▲ 「」」 ▲ 「」」 ▲ 「」」 ▲ 「」 ▲ 「」 ▲ 「」」 ▲ 「」 ▲ 「」 ▲ 「」」 ▲ 「」 ▲ 「」 ▲ 「」 ▲ 「」 ▲ 「」 ▲ 「」 ▲ 「」 ▲ 「」 ▲ 「」 ▲ 「」 ▲ 「」 ▲ 「」 ▲ 「」 ▲ 「」 ▲ 「」 ▲ 「」 ▲ 「」 ▲ 「」 ▲ 「」 ▲ 「」 ▲ 「」 ▲ 「」 ▲ 「」 ▲ 「」 ▲ 「」 ▲ 「」 ▲ 「」 ▲ 「」 ▲ 「」 ▲ 「」<                                                                                                    | 下午2:39 |    | 1.5K/s≵.all4G⊱.adl 559 | < 添加点 |            |
|----------------------------------------------------------------------------------------------------|--------|----|------------------------|-------|------------|
| 第28       第311/13         第28       第311/13         第28       第311/13         各際       第39         第49       北坐标         第40       第40人信息         第40       第40人信息         第40       第40人信息         第40日       二         第50日       二         第50日       二 <th>く放样点库</th> <th></th> <th></th> <th>点名</th> <th>Pt1</th>                                                                                                    | く放样点库  |    |                        | 点名    | Pt1        |
| 名称       振码       北並标         名称       振码       北並标         方向点       市谷人造想         予切输入       面積         方向点       面積         東京政       日本         正位政取       日本         正成成取取       日本         正成1000000000000000000000000000000000000                                                                                                    | 点名     |    | ٩                      | 编码    | 请输入信息 >    |
| <ul> <li></li></ul>                                                                                                    | #0%    |    | t.                     | 10、米田 | ● web PI H |
| 北坐标 清徐入信息                                                                                                    | 名称     | 雏码 | 北坐标                    | 制入失望  | • XYN UBLH |
| 方业点         方坐标         请输入信息           手动输入                                                                                                    |        |    |                        | 北坐标   | 请输入信息      |
| 添加点<br>手动論入<br>定位获取<br>点席获取<br>Entrink System 3.5 Kan 4.5 Kan 4.5 Ka |        |    |                        | 东坐标   | 请输入信息      |
| 手动输入       定位获取       点库获取       UNINFERSION                                                                                                    | 添加点    | Ā  |                        | 高程    | 请输入信息      |
|                                                                                                    | 手动输入   | X  | 0                      |       |            |
|                                                                                                    | 定位获明   | Ω. | 0                      |       |            |
|                                                                                                    | 点库获国   | Q  | 0                      |       |            |
|                                                                                                    |        |    | 1                      |       |            |
|                                                                                                    |        |    | STR-                   |       |            |
|                                                                                                    |        |    |                        |       |            |
|                                                                                                    |        |    |                        |       |            |
|                                                                                                    |        |    |                        |       |            |
|                                                                                                    |        | -  |                        | 取消    | 确定         |

(3)导入成功后,选择放样点名,点击"点放样",根据屏幕提示的方向和距离信息进行放样测量。

| 下午2:39<br>、放样点库 |       | 1.3K/s \$ and 4Ge and |                        | É                       |                                      | 1         |
|-----------------|-------|-----------------------|------------------------|-------------------------|--------------------------------------|-----------|
| 点名              | 磷铜入信息 |                       | ۹ 🗢                    |                         |                                      |           |
|                 |       |                       | 多远                     |                         |                                      |           |
| 名称              | 编码    | 北坐标                   |                        |                         |                                      |           |
| 占夕              | -D+1  |                       | 0                      |                         |                                      |           |
| 编辑              |       | 0                     |                        | 6                       |                                      |           |
| 点放村             | ¥     | 0                     |                        |                         | <u>•</u> ))                          |           |
| 导航              |       | 0                     |                        | No. of Concession, Name |                                      |           |
| 删除              |       | 0                     |                        |                         |                                      |           |
|                 | 取消    |                       |                        | 0.80 m                  |                                      | $\otimes$ |
|                 |       |                       | DX                     | 北 0.001                 | DY                                   | 西 0.000   |
|                 |       |                       | 目标                     | Pt1                     | 距离                                   | 0.001     |
|                 |       |                       | 差分延时<br>时间:10:0<br>固定解 | 1s <b>all</b><br>4:54   | PDOP:1.140<br>H:0.005 V:0<br>S:14/36 | 0.007     |
| 导入              | 导出    | 10t.65i               | 保存                     | 目标上                     | 点下点                                  | 选项        |

(4)到达放样点位时,点击"保存",保存当前测量点,利用标记物进行标定,依次进行即可完成放样工作。

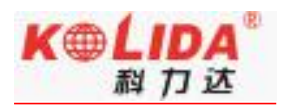

## §4.3 成果数据导出

外业施工完成后,需对成果数据进行导出,步骤如下:

常规成果数据导出:

(1) 点击"工程"-"文件导入导出"-"成果文件导出"

(2)输入文件名称以及在文件类型中选择需要输出的格式,点击"确定"完成成果数据导出。

| *       | * 💎 📉 16% 🔤   | 5:25 | *                | * 💎 🖹 16% 💄 5:26      |
|---------|---------------|------|------------------|-----------------------|
| 0 202   | 201106-1091 🖌 | ÷    | < 文件导出           | 筛选 更多目录               |
|         |               |      | 文件名称             | 20210812172605        |
|         | 新建工程          |      | 文件类型 测           | 量成果数据(*.dat)          |
|         | 打开工程          |      | /storage/emulate | d/0/SOUTHGNSS_EGStar/ |
| _       | 参数文件导入        |      | ▲ 返回根目录          | + 性性 左 臣 墨            |
|         | 成果文件导出        |      | ▲ 返回上一层          | 人们们有行业直               |
|         | 主机重启          |      | 0521-2500        | l.dat                 |
| . –     | 关闭主机          |      | 0526-2332        | .dat                  |
|         | 退出            |      | 0608-7859        | .dat                  |
| P: attl | S:            |      | 0647.dat         |                       |
| Η:      | V :           |      |                  | 白宁以答理 确宁              |
| 蓝牙      | Time :        |      | ·以/月             | 日龙大昌庄 '阴龙             |

自定义类型成果数据导出

(1) 点击"工程"-"文件导入导出"-"成果文件导出"-"自定义管理"-"新建"。

(2) 输入名称及后缀名,选择想要的角度格式,在候选字段选择自己想要的输出信息(有先后顺序)点击"确定",完成自定义文件类型创建。

(3)返回成果导出页面,输入导出文件名,在文件类型的下拉菜单中找到并选择新建的 自定义类型,点击"确定"完成成果数据导出。

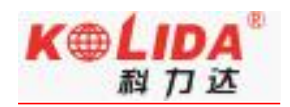

| 🐳 🖪 🛛 🖇 🐨 🖹 16% 🛢 5:26                          | * 🖬 🛛 🖹 🐨 🖹 16% 🗋 5:27                   | * 🖪 🛛 🔻 🐨 📉 16% 📕 5:28      |
|-------------------------------------------------|------------------------------------------|-----------------------------|
| < 文件导出 筛选 更多目录                                  | < 自定义文件类型                                | < 文件导出 筛选 更多目录              |
|                                                 |                                          | 刚才定义的文件类型                   |
| 文件名称 20210812172605                             | 名称 定义文件类型为 测量 😒                          | 文件名称 20210812172812         |
| 文件类型 测量成果数据(*.dat)                              | <u> 州車</u> .uat<br>后缀名 dat >             | 文件类型 测量-(*.dat)             |
| /storage/emulated/0/SOUTHGNSS_EGStar/<br>Export | 角度格式 ddd.dddddd >                        | /storage/<br>Export         |
| ☆ 返回根目录                                         | <b>侯</b> 洪字码                             | 合返 NCN(*.NCN)               |
| 返回上一层                                           | ✓ 点名 ✓ 编码                                | ▲ 返 dxf文件-高程(编码)(*.dxf)     |
| 0521-2500.dat                                   | <ul> <li>✓ 北坐标</li> <li>✓ 东坐标</li> </ul> | 05                          |
| 0526-2332.dat                                   | ✔ 高程                                     | 控制/平滑测量过程数据(*.csv)          |
| 0608-7859.dat                                   | 经度 椭球高                                   | android 交换格式(*.dat)<br>0€   |
| IN succession                                   | 日期    时间                                 | dvf文件-占名(* dvf)             |
| 0647.dat                                        | HRMS VRMS                                |                             |
| 取消 自定义管理 确定                                     | 确定                                       | 取 <mark>注</mark> 测量-(*.dat) |

# §4.4 惯导功能使用

#### 步骤一:设置杆高

点击"配置"→"工程设置"→"输入正确的杆高"→确定 (注:惯导测量前,杆高和实际设置杆高需保持一致,否则会导致坐标补偿异常,导致坐标出错。)

#### 步骤二: 气泡校准

点击"配置"→"工程设置"→"系统设置"→"水准气泡"→"气泡校准" →"开始校准"→校准成功后返回主界面

(PS: 惯导模块对角度敏感度极高,稍微偏移会导致校准失败,所以在气泡校准时强烈建议使用辅助工 具对其进行固定后,方才校准)

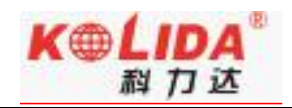

| 0 20191012 🖌 🔂       | く设置                      | 水准气泡</th <th>&lt; 气泡校准</th> | < 气泡校准                                                                |
|----------------------|--------------------------|-----------------------------|-----------------------------------------------------------------------|
|                      | 天线高 存储 限制 系统设置           |                             |                                                                       |
|                      | 选择语言自动〉                  | 水准气泡                        | 正在进行水准气泡校准22%                                                         |
| 工程。配置                | 拍照时写入水印                  | 使用倾斜补偿                      | 水准气泡校准方法:<br>1.请务必确保仪器正面朝向你自己.                                        |
| 坐标系统设置               | 接收并使用RTCM1021~1027       | 气泡校准 >                      | <ol> <li>2.请水平放置好仪器,且在校准过程中不要移动仪器.</li> <li>2.以上路を按照后均可给的集</li> </ol> |
| 坐标系统库                | 长度单位 米(m) >              | 磁场校准 >                      | <ol> <li>以上准督机编启技开始交准。</li> <li>校准过程中,可以按取消校准来取消本次校准。</li> </ol>      |
| 仪器设置 网络设置            | 面积单位 平方米(m²) >           |                             |                                                                       |
| 仪器连接                 | 角度单位 度分秒(ddd.mmssssss) > |                             |                                                                       |
| 工具 关于                | 物理键盘设置 >                 |                             |                                                                       |
| P:单点解 all S:G3+R2+C4 | 水准气泡 >                   |                             |                                                                       |
| Time: 11:36:25       | 解状态变化语音提示                |                             | 开始校准 取消校准 取消                                                          |

[为保证惯导精度,测量作业前若更换过对中杆或者更换过工作区域(跨省), 建议重新对气泡进行校准,避免因对中杆弯曲变形或者温度、气压、重力变化 等影响测量精度。]

注: 气泡校准过程中要保证主机水平居中且静止状态, 如果出现进度提示 110%, 说明校正失败, 此时应使用辅助工具对主机进行固定。

#### 步骤三:测量

主机固定解情况下,点击"测量"→"点测量"→点击图2中"气泡形状的图标"→根据提示"左右摇摆主机"→主机提示"倾斜测量可用"或者右上角"RTK标志由红变绿",此时惯导可使用,可进行倾斜测量作业!

| 0 :  | 20191012 | ×         | <b>.</b> | E | < 点测量                  | ł           |        | *                                   | ÷ +               | 〈点     | 测量                          |                | N                                  | ÷.                | 7           |          |       | * 4G*                   | 4:46       |
|------|----------|-----------|----------|---|------------------------|-------------|--------|-------------------------------------|-------------------|--------|-----------------------------|----------------|------------------------------------|-------------------|-------------|----------|-------|-------------------------|------------|
|      | _        |           |          |   | <i>.</i>               |             |        | - [7                                |                   | 4      | 3                           |                |                                    |                   | < 点测        | 11量      |       | k                       | <b>∲</b> + |
|      | 点测量      |           |          |   | v                      |             |        |                                     | Ľ                 |        |                             |                |                                    |                   | -           | >        |       |                         |            |
|      | 自动测量     |           |          |   |                        |             |        | (                                   | 0.002m<br>0.05099 |        |                             |                |                                    | 0.001m<br>0.03162 | Ŷ           |          |       |                         | Ľ)         |
|      | 控制点测量    | Ē         |          |   |                        |             |        |                                     |                   | P      | 提示                          |                |                                    |                   |             |          |       | 0                       | .152m      |
|      | 面积测量     |           |          |   |                        |             |        |                                     |                   |        |                             |                |                                    | - 8               |             |          |       | 4                       | .85509     |
|      | 点放样      |           |          |   |                        |             |        |                                     |                   |        |                             | ľ              |                                    | - 8               |             |          |       |                         |            |
|      | 直线放样     |           |          |   | +                      |             |        |                                     |                   | I.     | 倾斜测量不可                      | 「用,请国          | 国定一个点                              | ā左                | $(\cdot)$   |          |       |                         | ()         |
|      | 曲线放样     |           |          |   |                        |             |        |                                     |                   |        | 右摇摆进行校                      | E              |                                    |                   |             | 0.03 m   |       |                         |            |
| 1    | 道路放样     |           |          |   | 0                      | 1.94 m      |        |                                     | ۲                 | e      |                             | 确定             |                                    | 2                 | 点名          | ų        | Pt1   | t 2564                  | 765.942    |
|      | CAD放样    |           |          |   | 点名                     | 倾泊          | \$44#L | 1301                                | 009.960           | 点名     | 倾;                          | 44 #           | 1301                               | 010.223           | 东           | 440313.3 | 872 1 | 每程                      | 45.941     |
|      | 面放样      |           |          |   | 东                      | -34456.2    | 95_ 88 | ł                                   | 63.496            | 东      | -34456.3                    | 92 <b>』</b> 高程 |                                    | 63.234            | 差分延         | 时:1s     | all   | PDOP:2.180              |            |
|      | 电力线勘测    | Ŋ         |          |   | 差分延时<br>时间:11:5<br>差分解 | 99s<br>3:30 | HII PI | OOP:4.900<br>2.666 V:2.3<br>1+R2+C3 | 16                | 差分时间差分 | )延时:99s<br>]:11:53:36<br>)解 |                | OP:2.460<br>2.606 V:2.2<br>I+R2+C3 | 43                | 时间:1<br>固定解 | 6:46:04  |       | H:0.023 V:0<br>G7+R4+C7 | .058       |
| P:差5 | 塔基断面)    | <b>汝样</b> |          |   | 保存                     | 偏移          | 平滑     | 查看                                  | 选项                | 保      | 存偏移                         | 平滑             | 查看                                 | 选项                | 保存          | 偏移       | 平滑    | 查看                      | 选项         |

(若根据提示左右摇摆主机扔未播报"倾斜测量可用"时,则让主机居中状态 下静置5秒钟,再摇晃主机,提示"倾斜测量可用"后即可进行测量工作)

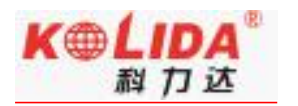

# §4.5WebUI 网页配置

主机正常开机,使用笔记本、手机等移动终端,打开 wifi,找到主机热点,热点名格式为品牌名+流水号后四位,连接热点后,在浏览器输入 10.1.1.1 (如果是手机,请选择 PC 版模式),输入用户名和密码,均为 admin,进入 WebUI 后台页面,可在页面进行各类状态查询以及功能配置。

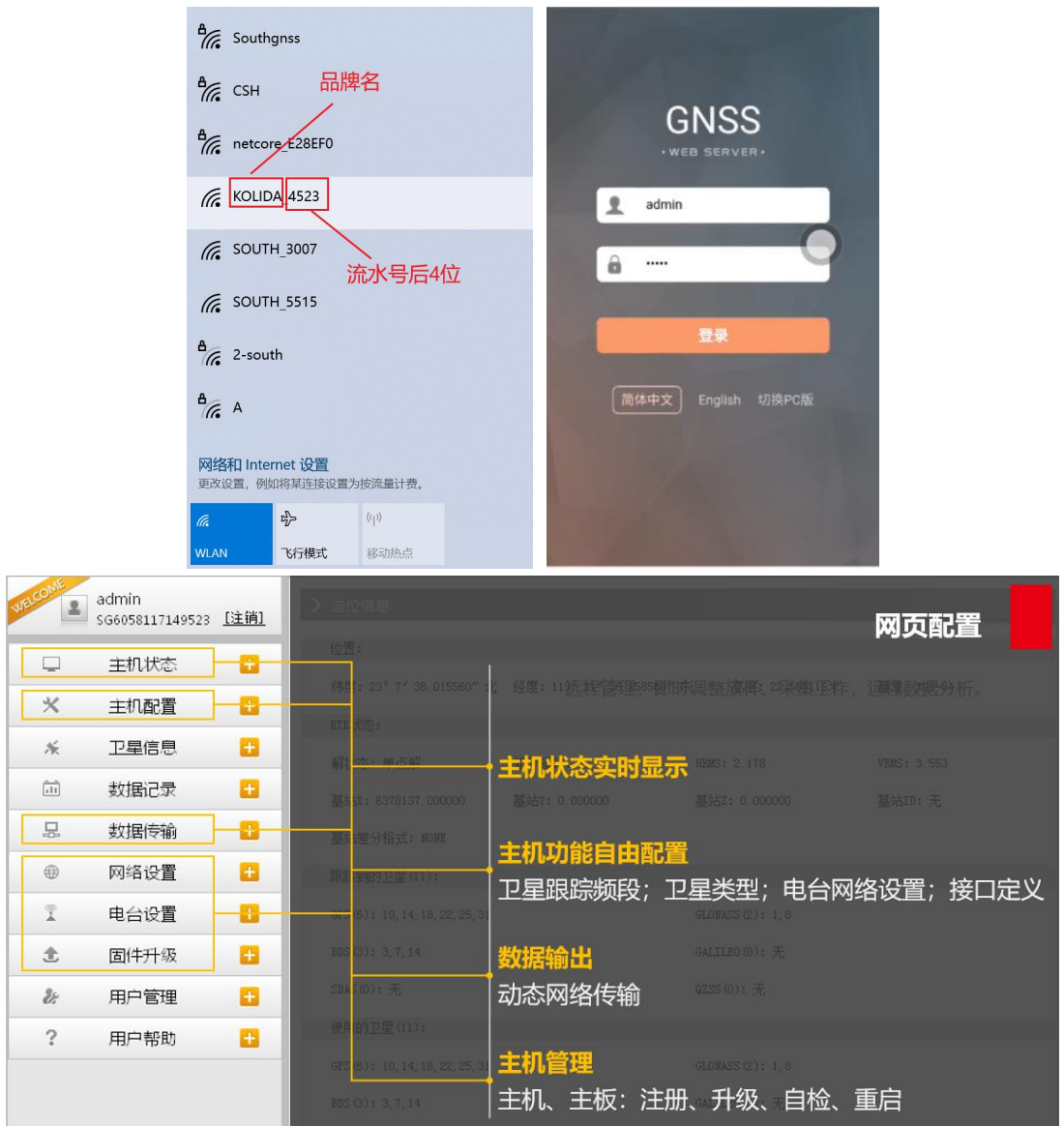

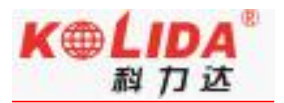

### §4.6 固件升级

# §4.6.1 数据线升级

步骤如下:

(1) 在"广东科力达官网"-"下载中心"-"软件下载"-"接收机固件模块"中下载新版本主机固件或联系技术人员索要新版本固件。

|                        | 关于我们 | 产品中心 | 教育行业  | 数据软件    | 服务中心 | 下载中心 | 新闻资讯 | 销售渠道   | ▲ 用户注册 | O, |
|------------------------|------|------|-------|---------|------|------|------|--------|--------|----|
| ☆ 当前位置: > 下载中心 > 软件    |      |      | _     |         | 软件   | 彩页   | 技术说明 | 操作视频   | 资料文档   |    |
| 💮 GNSS                 | •    | 搜索产  | 产品关键词 |         |      |      |      | :      | 搜索     |    |
| 文件名称                   |      |      |       | 日期      |      |      |      | 下载     |        |    |
| H5系统新固件安装包             |      |      |       | 2020-03 | -26  |      |      | 点击下载 🌙 |        |    |
| 工程之星5.0                |      |      |       | 2020-01 | -07  |      |      | 点击下载 赴 |        |    |
| 工程之星3.0(更新版2015.03.24) |      |      |       | 2020-01 | -07  |      |      | 点击下载 🜙 |        |    |
| 科力达工程之星3.0             |      |      |       | 2020-01 | -07  |      |      | 点击下载 🜙 |        |    |

(2) 通过 Type-C 数据线将主机与电脑相连。

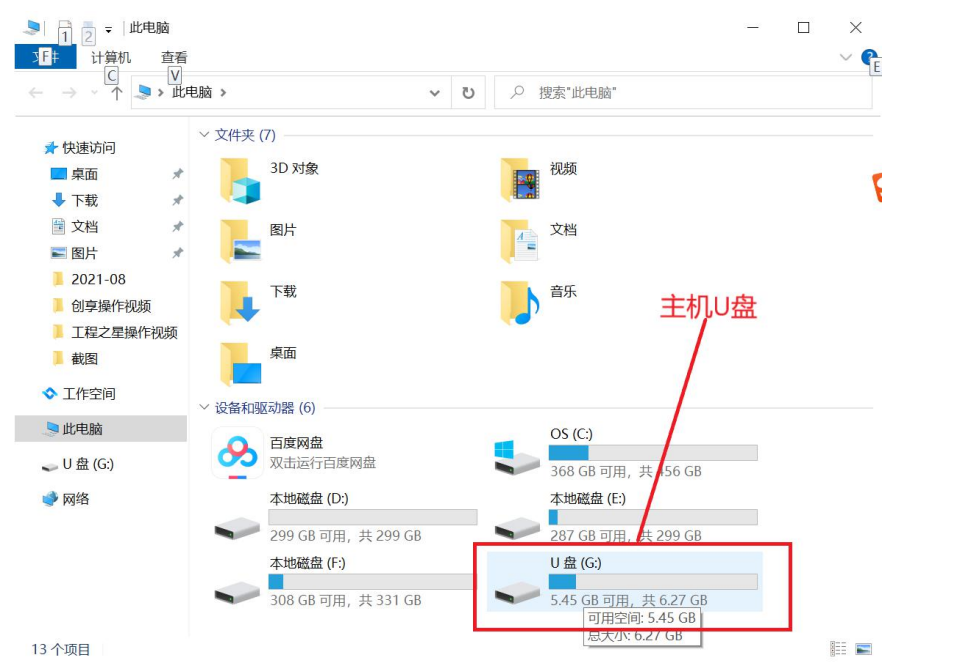

(3) 打开"U盘",将之前下载的新版本主机固件拷贝到主机内存下,重启主机即可自动升级固件。

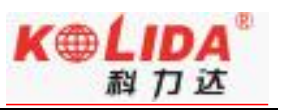

| 🥪   🛃 📕 =                                     |        | 管理              | U 盘 (G:) |  |  |                 | - 1    |        | $\times$ |
|-----------------------------------------------|--------|-----------------|----------|--|--|-----------------|--------|--------|----------|
| 文件 主页 共享                                      | 查看     | 光盘映像工具          |          |  |  |                 |        | $\sim$ | 1        |
| ← → * ↑ → → 此电脑 > U 盘 (G:) * ひ 尽 搜索*U 盘 (G:)* |        |                 |          |  |  |                 |        |        |          |
| 4. 他违法问                                       | 名称     |                 | ^        |  |  | 修改日期            | 类型     |        | ^        |
|                                               | 1 20   | 0210623         |          |  |  | 2021/6/22 23:59 | 文件夹    |        |          |
| ■ 杲面                                          | 20     | 0210624         |          |  |  | 2021/6/24 9:26  | 文件夹    | A      |          |
| ◆ 下载     ★                                    | 1 20   | 0210625         |          |  |  | 2007/1/1 0:00   | 文件夹    | P      | ₽°,      |
| 🗎 文档 🛛 🖈                                      | 20     | 0210626         |          |  |  | 2021/6/26 17:29 | 文件夹    |        |          |
| 🔜 图片 🛛 🖈                                      | 20     | 0210627         |          |  |  | 2021/6/26 23:59 | 文件夹    |        |          |
| 1.产品部-事务部实时                                   | 20     | 0210628         |          |  |  | 2021/6/28 0:00  | 文件夹    |        |          |
| 创享操作视频                                        | 20     | 0210629         |          |  |  | 2021/6/29 8:52  | 文件夹    |        |          |
| 截图                                            | 20     | 0210630         |          |  |  | 2021/6/30 0:00  | 文件夹    |        |          |
| 4河6場作初時                                       | 20     | 0210701         |          |  |  | 2021/7/1 17:47  | 文件夹    |        |          |
| K ROMATEDOW                                   | 20     | 0210702         |          |  |  | 2021/7/2 0:00   | 文件夹    |        |          |
| ◇ 工作空间                                        | 20     | 0210716         |          |  |  | 2021/7/16 16:45 | 文件夹    |        |          |
| ▶ 此由脑                                         | 1 20   | 0210719         |          |  |  | 2021/7/19 11:14 | 文件夹    |        |          |
|                                               | 20     | 0210721         |          |  |  | 2021/7/21 14:25 | 文件夹    |        |          |
| 🥪 U 盘 (G:)                                    | 20     | 0210812         |          |  |  | 2021/8/12 10:10 | 文件夹    |        |          |
| 🚔 网络                                          | 20     | 0210813         |          |  |  | 2021/8/13 10:28 | 文件夹    |        |          |
| A M3-D                                        | 1 20   | 0210607         |          |  |  | 2013/10/9 19:02 | 应用程序   |        |          |
|                                               | 1 20   | 0210608         |          |  |  | 2013/10/9 19:02 | 应用程序   |        |          |
| 将新版本固件拷                                       | 1 20   | 0210609         |          |  |  | 2013/10/9 19:02 | 应用程序   |        |          |
| <b>回到主机内左下</b>                                | 1 20   | 0210610         | _        |  |  | 2013/10/9 19:02 | 应用程序   |        |          |
| NTUTION ALL I.                                | o 1.   | 09.210510.RG60G | L        |  |  | 2021/5/10 17:15 | 光盘映像文件 |        | ~        |
|                                               | <      |                 |          |  |  |                 |        |        | >        |
| 26 个项目 选中 1 个项目                               | 11.0 N | 1B              |          |  |  |                 |        |        |          |

# §4.6.2WebUI 网页升级

(1)主机正常开机,使用笔记本、手机等移动站终端,打开 wifi,找到主机热点,热点名格式为品牌名+流水号后四位,连接热点后,最好选择 IE 浏览器,**手机界面选择 PC 版**,在浏览器页面打开 10.1.1.1,输入用户名和密码,均为 admin,进入 WebUI 后台页面。

| GNSS Web Server |
|-----------------|
| BOR             |
| 895             |

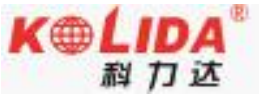

#### 天行1测量系统使用手册 admin KA50B5F48504523 [注销] 位置: 主机状态 + 纬度: 23°10′53.787594″北 经度: 113°25'0.791916"东 高度: -26.795458m 基准: WGS-84 \* 主机配置 ÷ RTK状态: 淅 卫星信息 + 解状态:单点解 差分延时: 99 HRMS: 4.936 VRMS: 13.768 :11 数据记录 ÷ 基帖X: 0.000000 基站Y: 0.000000 基达Z: 0.000000 基站ID: 0 .B. 数据传输 + 基站差分格式: NONE • ÷ 网络设置 星链: Ĩ 电台设置 ÷ 卫星号:无 **跟踪时间:0** 方位角: 0.00 高度角: 0.00 £ 固件升级 ÷ 信噪比: 0.00 解状态: 0 .11 轨迹管理 ÷ 跟踪到的卫星(5): • ÷ 坐标系统 GLONASS(0): 无 GPS(0): 无 ŵ 在线服务 ÷ BDS(5): 7.10.22.29.60 GALILEO(0): 无 2: 用户管理 ÷ SBAS(0): 无 QZSS(0): 无 11 系统日志 Đ IRNSS(0): 无

(2)左侧工具栏选择固件升级-升级固件,右侧可以获得固件版本信息,以及固件升级方法: 本地升级。

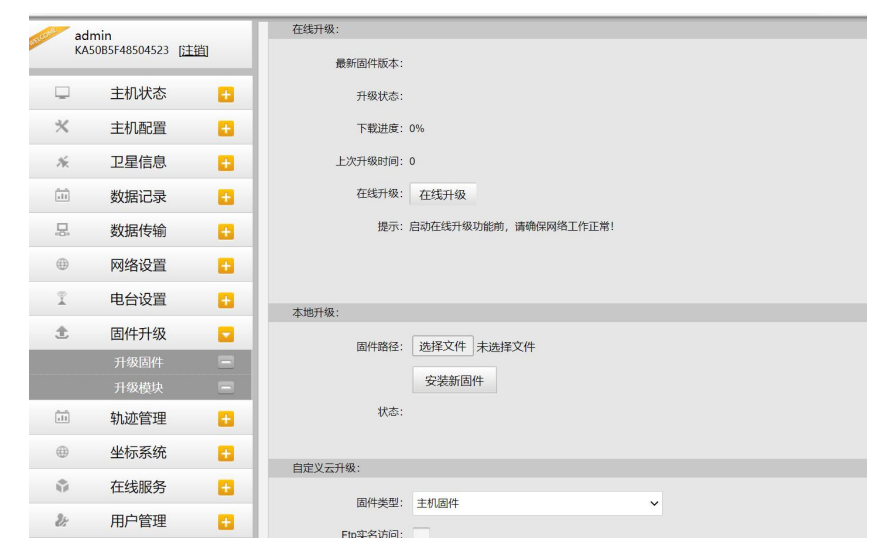

本地升级:事先下载好主机固件,点击本地升级中的选择文件,找到事先下载好的后缀为.img的固件文件,安装新固件,等待安装完成,根据提示重启主机,即可完成固件本地升级。

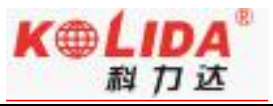

| all and a | admin<br>KA50B5F4850452    | 3 [注鎖] | 上次升级时间:<br>在供升级   | 0            |                                         |      |       |                    |        | ^       |                |
|-----------|----------------------------|--------|-------------------|--------------|-----------------------------------------|------|-------|--------------------|--------|---------|----------------|
|           | 主机状な                       | 5 🔼    | L.xe/14X.         | 125307140    |                                         |      |       |                    |        |         |                |
|           | - 10000                    | r 🛄    | 提示:               | 后动任线并级功能制,   | 请编保网络工作正常!                              | _    |       |                    |        |         |                |
| 2         | < ✓ 主机配置                   | i 🗄    |                   |              | 1177                                    |      |       |                    |        |         |                |
|           | ☆ 卫星信頼                     |        | 1                 |              | $\leftarrow \rightarrow \land \uparrow$ | > 此『 | も略ゝ   | 桌面 > 固件升级          | ڻ ~    | ₽ 持     | 要索"固件升级"       |
|           |                            | · •    | 本地升级:             |              | 组织 • 新建文件                               | 夹    |       |                    |        |         | H • 🔳          |
| 6         | 型 数据记录                     | रे 🗄   |                   |              | <b>一件由</b> 協                            | ^    | 名     |                    |        |         | 修改日期           |
| 1         | 3. 数据传输                    | i 🕂    | 固件路径:             | 选择文件 1.09.2  | 21<br>3D 对象                             |      |       | 1.09.210825.RG60GL | img    |         | 2021/9/3 11:06 |
|           |                            |        |                   | 安装新固件        | A360 Drive                              |      |       |                    |        |         |                |
|           | ₩ 网络设置                     | i 🛨    | 状态:               | :            | 🧱 视频                                    |      |       |                    |        |         |                |
|           | 1 电台设置                     | i 🛨    |                   |              | ■ 图片                                    |      |       |                    |        |         |                |
|           | <ul> <li>m/#1/4</li> </ul> | , _    |                   |              | 🗎 文档                                    |      |       |                    |        |         |                |
|           | 5 固件开锁                     | 2 🖬    | 自定义云升级:           |              | ➡ 下载                                    |      |       |                    |        |         |                |
|           |                            |        | TET //+ 344 TET - | +++0 (52.04) | ♪ 音乐                                    |      |       |                    |        |         |                |
|           |                            |        | 画件关望-             | ±10401+      | 東面                                      |      |       |                    |        |         |                |
|           | 动 动流等和                     |        | Ftp实名访问:          |              | 🐛 OS (C:)                               |      |       |                    |        |         |                |
|           |                            | • •    | <b>5</b>          | 0            | DATA (D:)                               |      |       |                    |        |         |                |
| 0         | 坐标系统                       | ծ 🛨    | 14/15/121         | 0            | Source (E:)                             | v    |       |                    |        |         |                |
|           | き 左律服务                     | 2 🗖    | Ftp腔码:            | 0            |                                         | 文件   | 名(N): | 1.09.210825.RG60GL | .img ~ | 所有文化    | .'# (*.*)      |
|           | 11:3803                    | , 🖬    | 固件路径:             | 0            |                                         |      |       |                    | 打开     | Ŧ(O) 取消 |                |
| -         |                            | L 🛨    |                   | L            |                                         | -    | _     |                    |        |         |                |

# §4.6.3 工程之星在线升级

当需要对主机固件进行升级时,可以手簿中的工程之星软件进行升级,步骤如下:

(1) 打开主机,进入工程之星软件,连接上主机蓝牙。

(2) 点击"关于"-"主机升级",保证手簿或手机能正常上网,下载新版本固件。

(3)下载完成,手簿或手机会自动连接主机 WiFi,然后自动上传固件。上传完成后会提示上传成功,然后点击重启主机

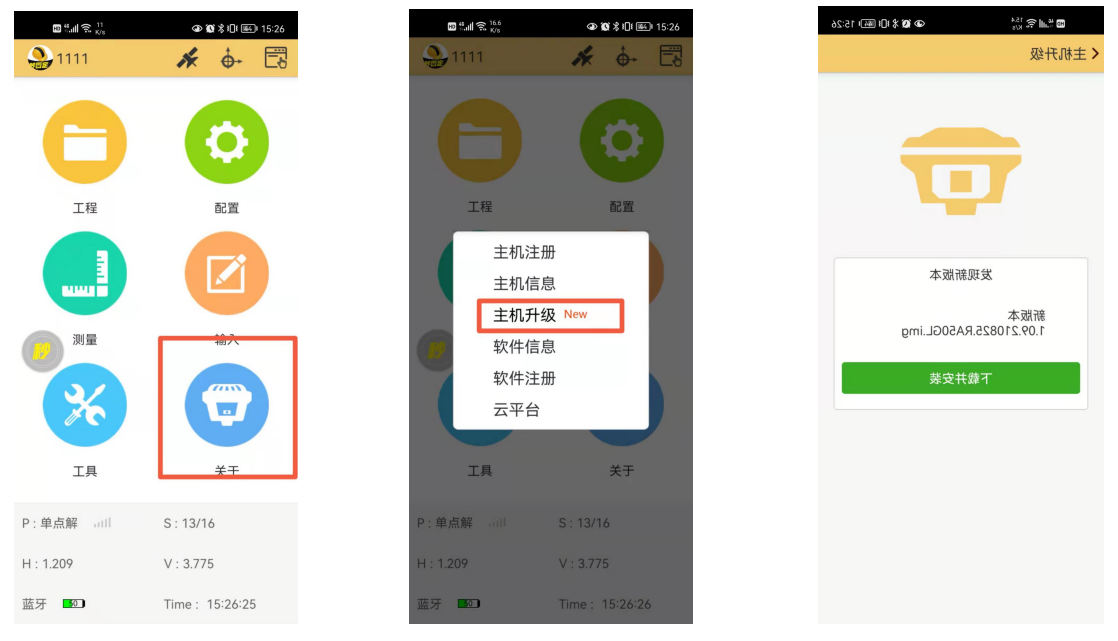

(4) "嘀"的一声响后,此时主机已经重启正在更新固件,主机自动重启后并播报 工作模式后即表明完成更新。

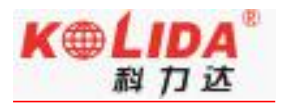

## §4.7 天线高量取方式

天线高实际上是天线相位中心到地面测量点的垂直距离,无论是静态作业、RTK 作业 都涉及到天线高的量取,下面分别予以介绍。

动态模式天线高的量测方法有杆高、直高和测片高三种量取方式

> 杆高:对中杆高度,可以从杆上刻度读取(图 4.7 中所示的垂直高为对中杆拉伸高度)

> 直高:天线相位中心到地面点的垂直高度(图 4.7 中所示的实际相位中心高为直高高度)

测片高:待测点中心到测高片上沿长度;在手簿软件中选择天线高模式为测片高后输入 数值 (图 4.7 中所示的 h 斜高高度则为测片高)

#### 实际测量时推荐使用杆高方式。

静态的天线高量测:只需从测点量测到主机上的测高片上沿,内业导入数据时在后处理 软件中选择相应的天线类型输入即可

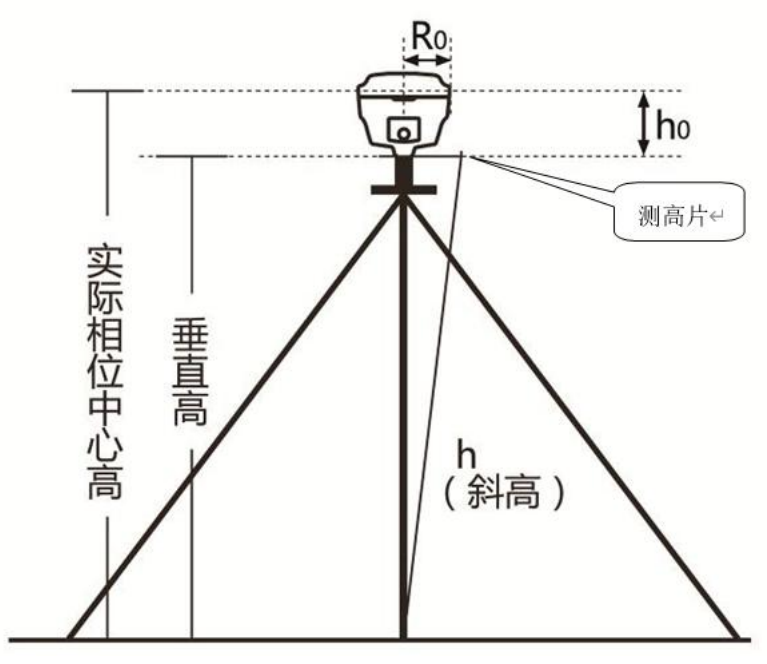

(图 4.7)

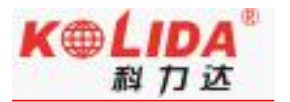

# 附录 A 天行 1 测量系统技术指标

|            | 配置         | 详细指标                                 |  |  |  |  |
|------------|------------|--------------------------------------|--|--|--|--|
|            |            | 1598 通道                              |  |  |  |  |
|            |            | BDS-2:B11, B21, B31                  |  |  |  |  |
|            |            | BDS-3:B11、B31、B1C、B2a、B2b            |  |  |  |  |
|            |            | GPS: L1C/A, L2P, L2C, L5, L1C*       |  |  |  |  |
|            | 信号跟踪       | GLONASS: G1, G2, G3*                 |  |  |  |  |
|            |            | Galileo: E1,E5b,E5a,E5 AltBoc*,E6c*  |  |  |  |  |
|            |            | SBAS: L1C/A, L5*                     |  |  |  |  |
|            |            | QZSS: L1 、L2C、 L5                    |  |  |  |  |
| 测量件纸       |            | IRNSS: L5*                           |  |  |  |  |
| 侧里性胞       |            | 定位输出频率 1Hz~20Hz                      |  |  |  |  |
|            |            | 初始化时间 小于 10 秒                        |  |  |  |  |
|            |            | 初始化可靠性 >99.99%                       |  |  |  |  |
|            | GNSS 特性    | 全星座接收技术,能全面支持来自所有现行的 GNSS 星座信号       |  |  |  |  |
|            |            | 高可靠的载波跟踪技术,大大提高了载波精度,为用户提供高质         |  |  |  |  |
|            |            | 量的原始观测数据                             |  |  |  |  |
|            |            | 智能动态灵敏度定位技术,适应各种环境的变换,适应更加恶劣、        |  |  |  |  |
|            |            | 更远距离的定位环境                            |  |  |  |  |
|            |            | 高精度定位处理引擎                            |  |  |  |  |
| 码差分 GNSS   |            | 水平: 0.25 m + 1 ppm RMS               |  |  |  |  |
|            | 定位         | 垂直: 0.50 m + 1 ppm RMS               |  |  |  |  |
|            | 整本 CNICC 测 | 平面: ± (2.5mm+0.5×10 <sup>-6</sup> D) |  |  |  |  |
| 空位转度       | │          | 高程: ± (5mm+0.5×10 <sup>-6</sup> D)   |  |  |  |  |
| 足位相反       |            | (D 为所测量的基线长度,单位为 mm)                 |  |  |  |  |
|            |            | 平面: ± (8mm+1×10 <sup>-6</sup> D)     |  |  |  |  |
|            | 实时动态测量     | 高程: ± (15mm+1×10 <sup>-6</sup> D)    |  |  |  |  |
|            |            | (D 为所测量的基线长度,单位为 mm)                 |  |  |  |  |
|            | 惯导倾斜测量     | 内置 IMU 惯性测量传感器,支持惯导倾斜测量功能,根据对        |  |  |  |  |
| 冊日ズは       | (选配)       | 中杆倾斜方向和角度自动校正坐标。                     |  |  |  |  |
| 顶守系统<br> / | 倾斜角度       | $0^{\circ} \sim 60^{\circ}$          |  |  |  |  |
| / /        | 倾斜补偿精度     | 1.8米杆; RMS: 10 mm + 0.7 mm/° tilt    |  |  |  |  |
|            | IMU 更新率    | 200HZ                                |  |  |  |  |
|            | 温度传感器      | 内置温度传感器,采用智能温控技术,实时监控与调节主机           |  |  |  |  |

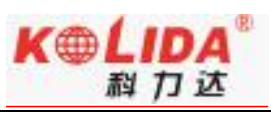

|        |              | 温度                                           |
|--------|--------------|----------------------------------------------|
|        | 操作系统         | Linux                                        |
|        | 按键           | 单按键                                          |
|        | 指示灯          | 4 指示灯设计。卫星灯、差分信号灯、蓝牙灯、电源灯                    |
|        | h ਨੇ F       | 支持 WI-FI 和 USB 模式访问接收机内置 Web 管理页面,监控主机       |
|        | web 文모       | 状态、自由配置主机等                                   |
| 操作系统   |              | iVoice 智能语音技术,智能状态播报、语音操作提示;                 |
| /      | 语音           | 默认支持中文、英语、韩语、俄语、葡萄牙语、西班牙语、土耳                 |
| 用户交互   |              | 其语,                                          |
|        | — )kr TT 42- | 提供二次开发包,开放 OpenSIC 观测数据格式以及交互接口定义            |
|        |              | 用于二次开发                                       |
|        | ᄴᄪᅳᄪᇩ        | 强大的云服务管理平台,可远程管理、配置设备,查看进度、管                 |
|        |              | 理作业等。可使用科力达服务器或自建服务器。                        |
|        | 尺寸           | 直径 156mm×高 78mm                              |
|        | 重量           | 1.3KG(含电池)                                   |
|        | 材质           | 镁合金                                          |
|        | 泪庄           | 工作温度: -30 °C到+70 °C                          |
| 硬件     | 血皮           | 存储温度: -40 °C到+80 °C                          |
|        | 湿度           | 抗 100%冷凝                                     |
|        | 防护等级         | 防水: 1m 浸泡, IP68 级                            |
|        | 的扩升级         | 防尘:完全防止粉尘进入, IP68级                           |
|        | 防摔           | 抗2米随杆跌落                                      |
|        | 电源           | 6-28V 宽压直流设计,带过压保护                           |
| 中与     | 电池           | 可拆式双电池设计,支持热插拔,电压:7.4V,3400mAh/块             |
| E.(    |              | 移动站模式下,满电状态下典型续航时间大于15小时                     |
|        | 电源解厌万条       | 支持电瓶供电、充电宝供电                                 |
|        |              | 5芯 LEMO 外接电源接口+RS232                         |
|        |              | Type-C 接口,用于供电、数据传输                          |
|        | 1/0 4 而口     | 1个电台天线接口                                     |
|        |              | Micro SIM 卡卡槽(中卡)                            |
|        |              | 内置收发一体电台,典型作业距离 10KM                         |
| 15. 27 | 无线电调制解       | 支持电台中继、网络路由功能                                |
| 通讯     | 调器           | 工作频率 410-470MHz                              |
|        |              | 通讯协议: SOUTH、Farlink、TrimTalk、ZHD、HUACE、Satel |
|        |              | 基于 Linux 平台的智能 PPP 拨号技术,自动实时拨号、工作过程          |
|        | 4G 全网通       | 中持续在线;内置网络天线;配备 4G 全网通高速网络通讯模块,              |
|        |              | 兼容各种 CORS 系统接入                               |
|        | 蓝牙           | Bluetooth 3.0/4.1, Bluetooth 2.1 + EDR 标准    |

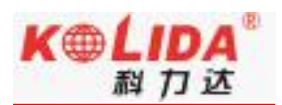

|      | NFC 无线通信                                | 采用 NFC 无线通信技术,手簿与主机触碰即可实现蓝牙自动配对            |  |  |  |  |  |
|------|-----------------------------------------|--------------------------------------------|--|--|--|--|--|
|      |                                         | (需手簿同样配备 NFC 无线通信模块)                       |  |  |  |  |  |
|      | eSIM(洗配)                                | 内嵌 eSIM 芯片,实时提供网络资源,保障主机网络作业持续             |  |  |  |  |  |
|      |                                         | 在线,支持外置卡方案                                 |  |  |  |  |  |
|      | 标准                                      | 802.11 b/g/n 标准                            |  |  |  |  |  |
|      |                                         | 具有 WiFi 热点功能,任何智能终端均可接入接收机,对接收机            |  |  |  |  |  |
| WiFi | WiFi 热点                                 | 功能进行丰富的个性化定制;                              |  |  |  |  |  |
|      |                                         | 工业手簿、智能终端等数据采集器可与接收机之间通过 WiFi 进            |  |  |  |  |  |
|      |                                         | 行数据传输                                      |  |  |  |  |  |
|      | ₩iFi 数据链                                | 接收机可接入 WiFi, 通过 WiFi 进行差分数据播发或接收           |  |  |  |  |  |
| 数据存储 |                                         | 8 G 内置固态存储器,最高可支持 20Hz 的原始观测数据采集           |  |  |  |  |  |
|      | 数据传输                                    | 支持 USB、FTP 下载、HTTP 数据传输                    |  |  |  |  |  |
| 数据存储 |                                         | 静态数据格式: 南方 STH、Rinex2.01 和 Rinex3.02 等多种格式 |  |  |  |  |  |
| /传输  | ᄴᄪᄻᆣ                                    | 差分数据格式: RTCM3.0, RTCM3.2                   |  |  |  |  |  |
|      | 义 / 奶 / 奶 / 奶 / 奶 / 奶 / 奶 / 奶 / 奶 / 奶 / | GPS 输出数据格式: NMEA 0183、PJK 平面坐标、二进制码        |  |  |  |  |  |
|      |                                         | 网络模式支持: VRS、FKP、MAC,支持 NTRIP 协议            |  |  |  |  |  |

\*数据来自于南方卫星导航产品实验室,具体情况以当地实际使用情况为准。

# 附录 B H6 手簿技术指标

| H6 技术指标 |                         |  |  |  |
|---------|-------------------------|--|--|--|
| 产品型号    | Нб                      |  |  |  |
| 配套系统    | Android8.1 或者更高版本       |  |  |  |
| 卡槽模式    | A: 双nano sim卡           |  |  |  |
|         | B: 单nano sim卡+esim卡(选配) |  |  |  |
| 尺寸      | 235mm*90mm*35mm         |  |  |  |
| 重量      | 520g (含电池)              |  |  |  |

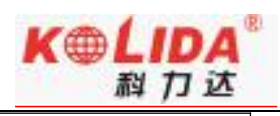

| 物理键盘    | 全功能数字/字母键盘                         |
|---------|------------------------------------|
| 网络      | 支持 4G 全网通(预留 5G 方案)                |
| 中洲谷屿    | 采用内置 9200mAh 大容量锂电池                |
| 电他续机    | 超长待机不低于 240 小时,连续作业时间大于 20 小时      |
| 充电适配器   | 支持 PE2.0 快充,充满电时间少于 4 小时           |
| 三防等级    | IP67                               |
| 泪莊      | 工作温度: -20℃~+60℃                    |
|         | 存储温度: -30℃~+70℃                    |
| CPU     | 2.0G Hz 主频八核处理器                    |
| 存储      | RAM: 4GB; ROM: 64GB; 支持最大 128GB 扩展 |
| 显示屏尺寸   | 5.0 英寸                             |
| 显示屏分辨率  | 720*1280,阳光可视,典型 400nits           |
| 显示屏触控类型 | 电容屏,多点触控,湿手触控,支持主动电容笔,支持戴手套        |
|         | 触控                                 |
| 蓝牙      | BT4. 1                             |
| WIFI    | 802.11a/b/g/n, 支持双频 2.4G/5G        |
| USB     | Type-C接口,支持电脑同步,支持OTG              |
| 摄像头     | 后置 1300 万像素,自动对焦                   |
| NFC     | 支持                                 |
| 陀螺仪     | 支持                                 |
| 地磁感应    | 支持                                 |
| 重力传感器   | 支持                                 |
| 闪光灯     | 支持                                 |
| MIC     | 支持                                 |
| 喇叭      | 支持                                 |

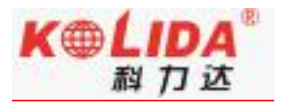

# 附录 C 联系方式

- 全称: 广东科力达仪器有限公司
- 地址: 广州市天河区思成路39号地理信息产业园
- 电话: (020)22131700 传真: (020)28819859

### 邮编: 510665

广东科力达仪器有限公司官网: http://www.kolida.com.cn